# TUTORIAL PARA DOCENTES ASPIRANTES A CARGOS

# **GESTIONAR TÍTULOS Y ANTECEDENTES**

## Junta de Calificación y Clasificación Nivel Inicial y Primario

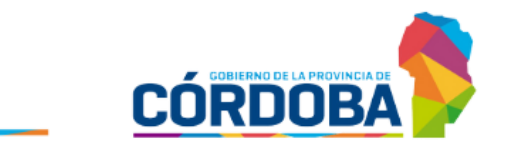

Ministerio de EDUCACIÓN

## ÍNDICE

| 1.   | Acceso                                                    | 2  |
|------|-----------------------------------------------------------|----|
| 2.   | Registrar información                                     | 7  |
| 2.1  | Títulos Habilitantes                                      | 8  |
| 2.2  | Residencias                                               | 12 |
| 2.3  | Traslado Común                                            | 17 |
| 2.3  | .1 Agregar Concepto Profesional Docente                   | 17 |
| 2.3  | .2 Agregar Concursos Aprobados / Miembros de Jurado       | 22 |
| 4. ( | Otros Antecedentes                                        | 26 |
| 5.   | Consultar Antecedentes ingresados en convocatoria vigente | 29 |
| 6.   | Impresión de Antecedentes                                 | 30 |

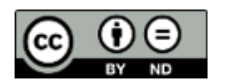

## **GESTIONAR TÍTULOS Y ANTECEDENTES**

## **1.Acceso**

Ingresar al portal del Gobierno de la Provincia de Córdoba <u>www.cba.gov.ar</u>. Seleccionar GOBIERNO.

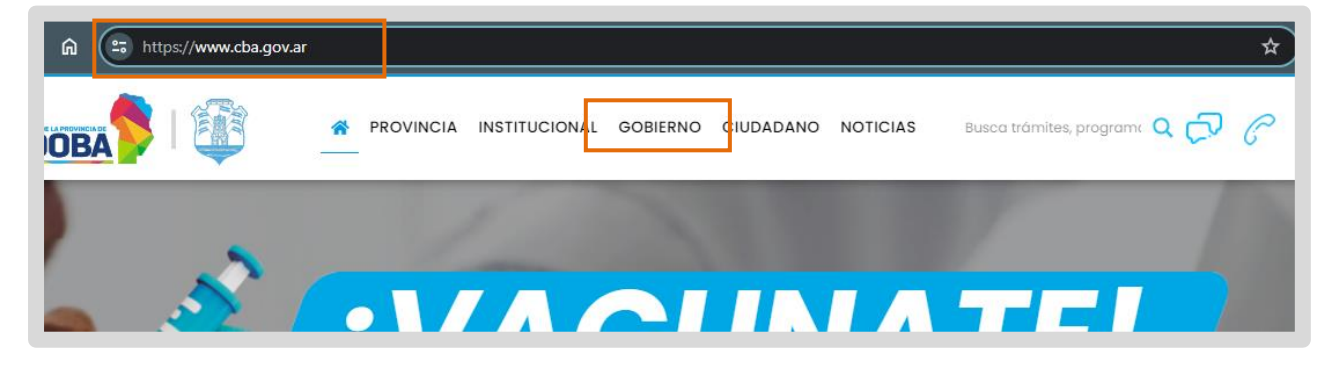

Buscar el acceso a Docentes y seleccionarlo.

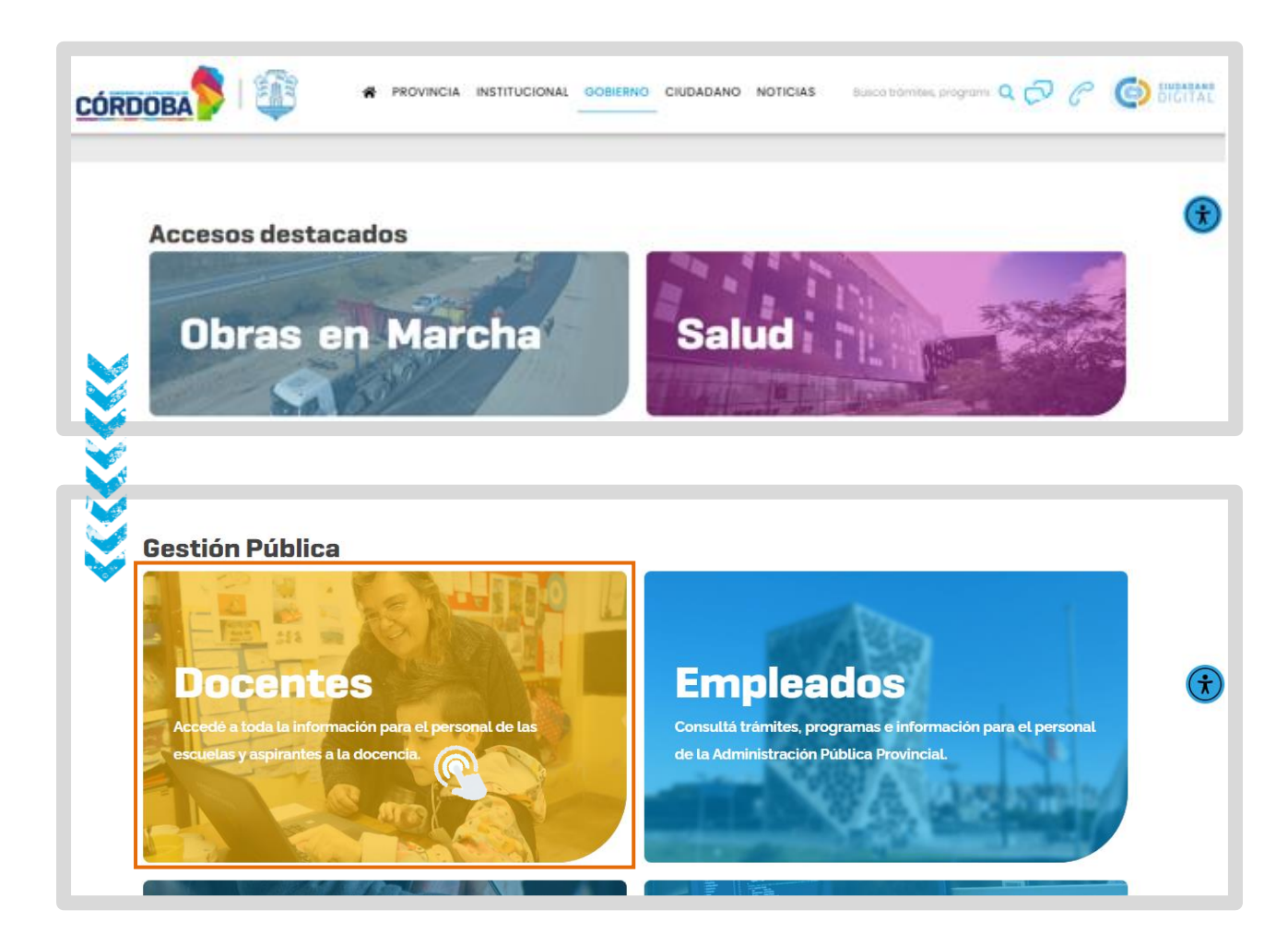

Buscar Junta de Calificación y Clasificación. Hacer clic en "Nivel Inicial y Primario".

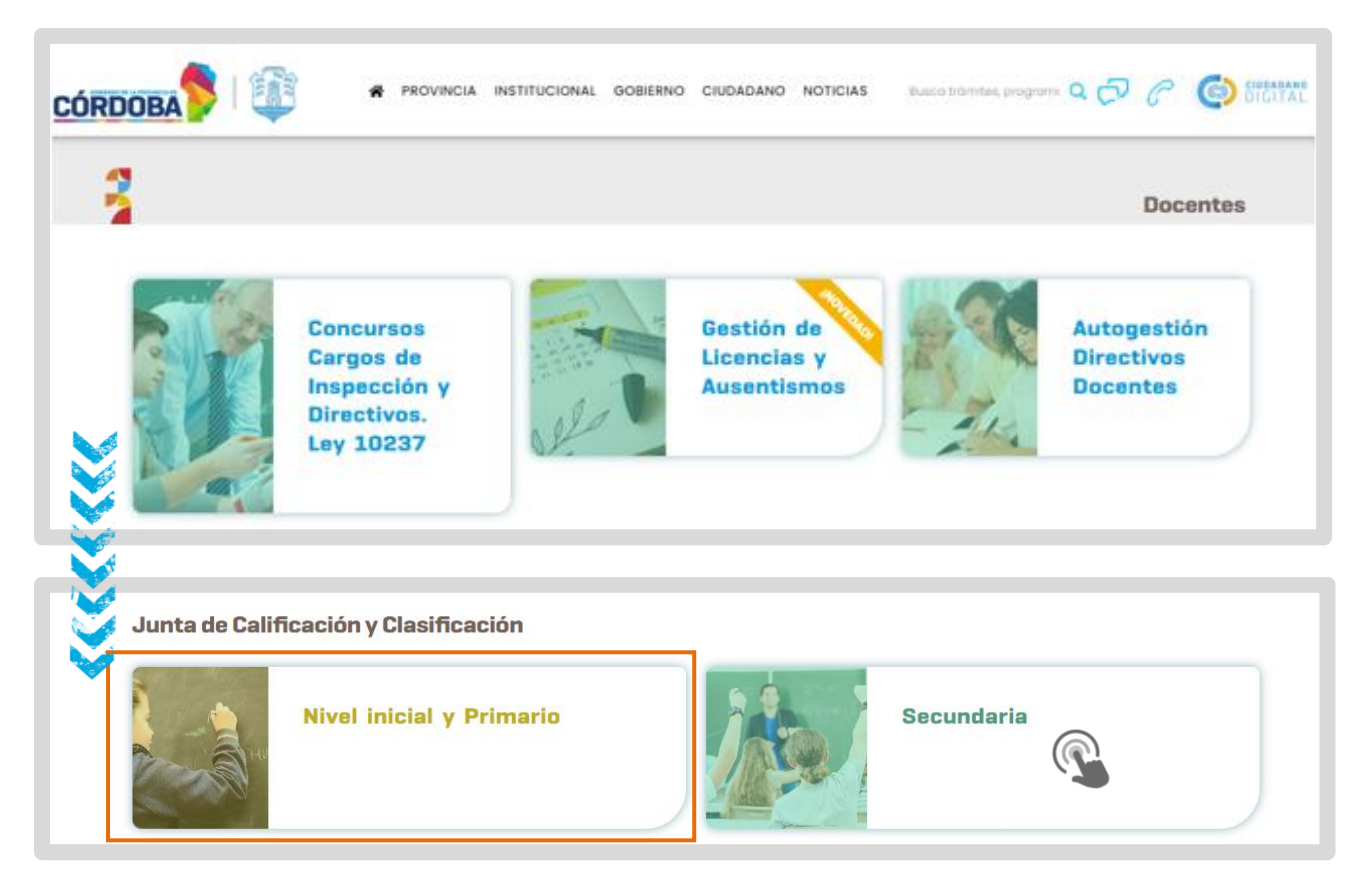

En "SISTEMA DE JUNTA DE CALIFICACION Y CLASIFICACIÓN INICIAL Y PRIMARIA" seleccionar 💿 Ingresar .

| JUNTA DE CALIFICACIÓN Y CLAS<br>INICIAL Y PRIMARIA                                                         |                                                                                      |
|----------------------------------------------------------------------------------------------------|--------------------------------------------------------------------------------------|
| < Volver a Ministerio de Educación                                                                         |                                                                                      |
| DIRECCIÓN GENERAL DE EDUCACIÓN INICIAL<br>DIRECCIÓN GENERAL DE EDUCACIÓN PRIMARIA                          | SISTEMA DE JUNTA DE CALIFICACIÓN<br>Y CLASIFICACIÓN INICIAL Y PRIMARIA<br>O Ingresar |
| JUNTA DE CALIFICACIÓN Y CLASIFICACIÓN                                                                      | • TUTORIALES                                                                         |
| Inscripción para Ingreso a la Docencia de la D.G.E. INICIAL y de la D.G.E. PRIMARIA – Convocatoria<br>2022 | DOCUMENTACIÓN                                                                        |

Se abre el portal de Ciudadano Digital (CiDi). Si ya dispone de una cuenta en CiDi ingresar usuario y contraseña.

Para acceder a sistema de registro de antecedentes, es requisito tener una cuenta de CiDi (Ciudadano Digital) de nivel 2. Si aún no cuenta con nivel 2 consulte el procedimiento para obtenerlo en el siguiente enlace: <u>https://ciudadanodigital.cba.gov.ar/cuenta-verificada-nivel-2/</u>

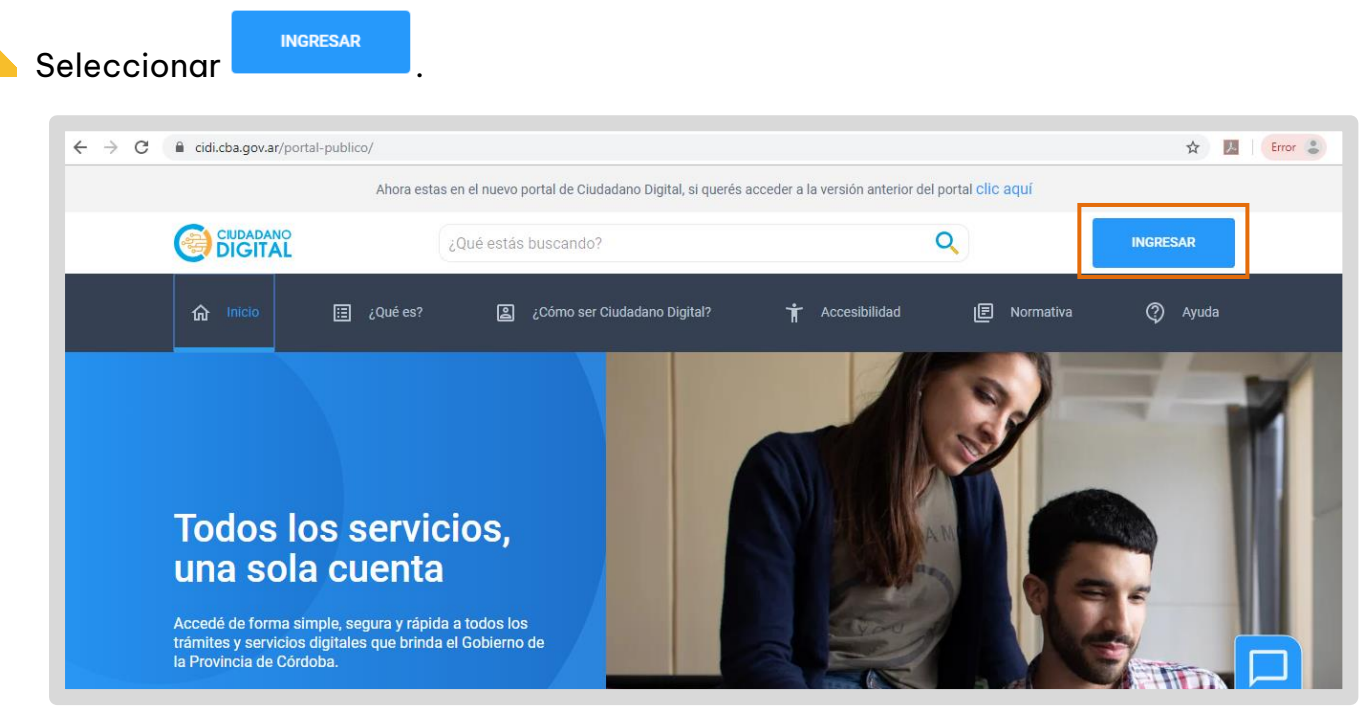

Se despliegan las opciones que le permiten introducir los datos de Usuario y Contraseña mediante los cuales se ha registrado previamente en CiDi.

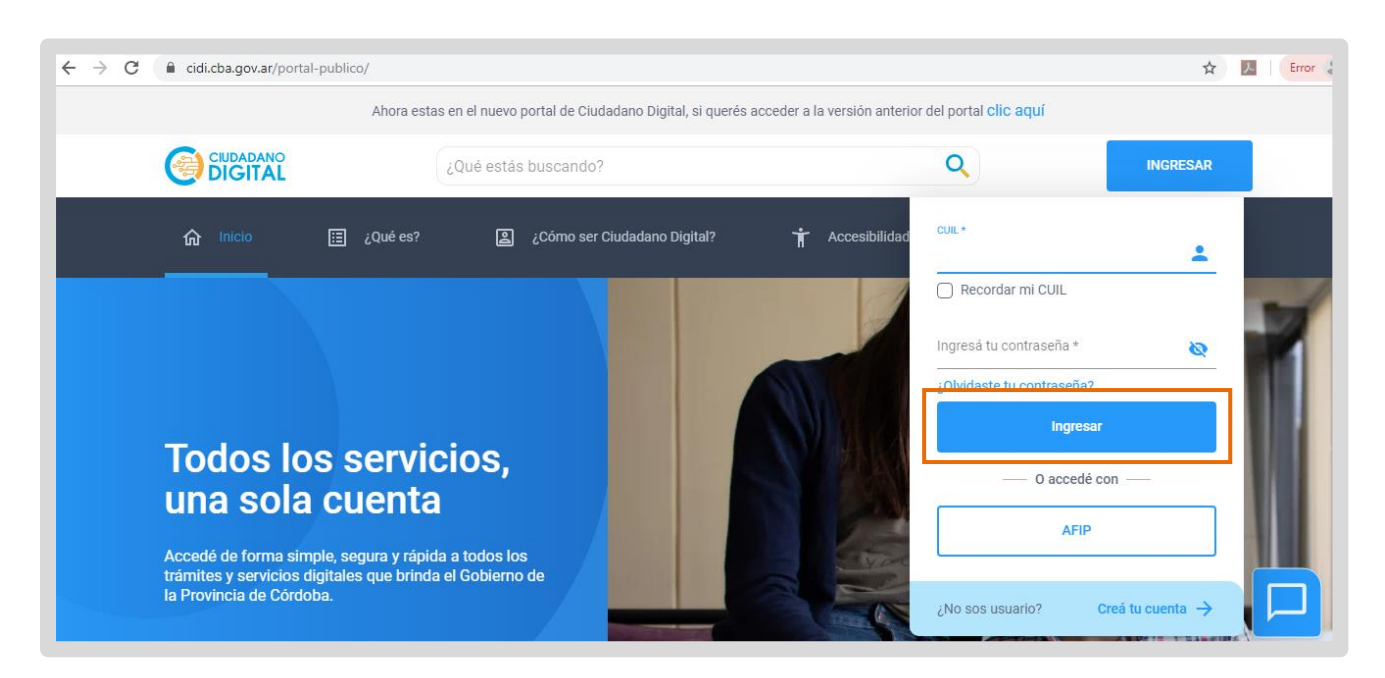

Si aún no está registrado en CiDi, seguir los pasos que se indican en la opción "Creá tu cuenta".

| CUIL *                    |          |
|---------------------------|----------|
| Recordar mi CUIL          | <u> </u> |
| Ingresá tu contraseña *   | 8        |
| ¿Olvidaste tu contraseña? |          |
| — 0 accedé con —          | _        |
| AFIP                      |          |
| ¿No sos usuario? Creá tu  | cuenta 🔶 |

En caso de no recordar su contraseña debe ir a la opción "¿Olvidaste tu contraseña?" Si no tiene registrada y validada una cuenta de correo en CiDi, debe solicitar el blanqueo de la clave, para ello dispone de los siguientes canales:

Chat disponible en el portal de gobierno https://www.cba.gov.ar/espaciociudadanos/

Teléfono: 0800 888 1234

Una vez que haya iniciado sesión en CiDi, verá el acceso directo a "Gestión Junta Inicial y Primaria", hacer clic en él.

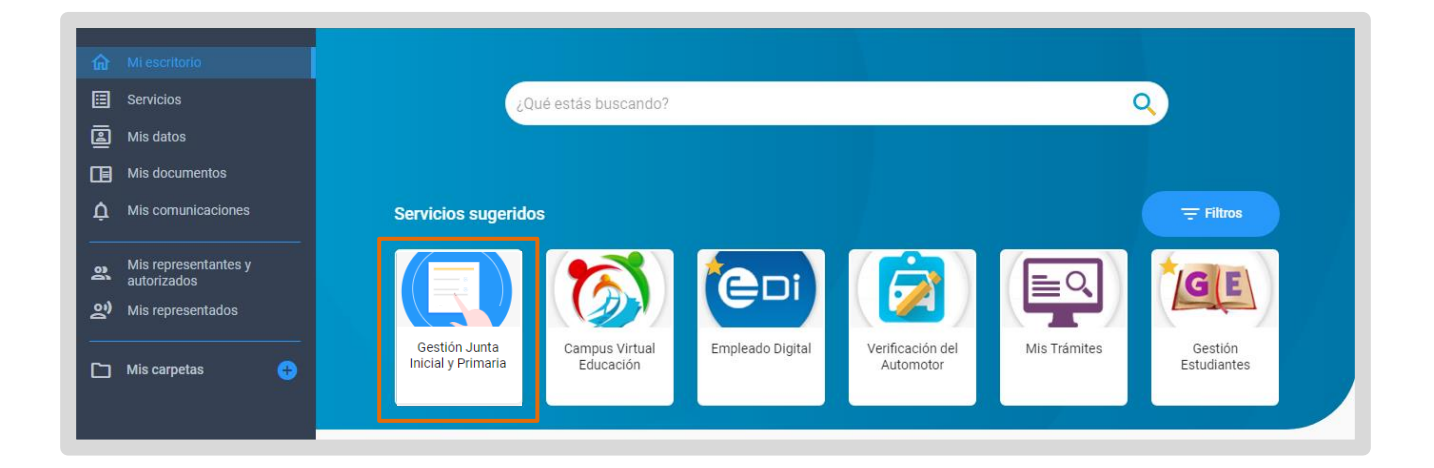

— Seleccionar "Inscripción y Reinscripción web – Junta Inicial y Primaria".

| CORDOBA STODOS |                                                               | Men | 0 Week | Del Vels Passier Comer Senan<br>Junta Primaria |
|----------------|---------------------------------------------------------------|-----|--------|------------------------------------------------|
|                | Inscripción y Reinscripción web – Junta Inicial y<br>Primaria |     |        |                                                |
|                | Consulta LOM                                                  |     |        |                                                |
|                |                                                               |     |        |                                                |

Realizar el proceso de inscripción siguiendo los pasos indicados en el tutorial llamado "Inscripción de Aspirantes".

Luego de grabar su inscripción, seleccionar ingresar al registro de Títulos y Antecedentes.

Gestión Títulos Y Antecedentes para

| Detalle de li  | nscripción rea | Gestión Títul   | os Y Antecedentes    | Imprimir    |         |            |       |          |  |        |
|----------------|----------------|-----------------|----------------------|-------------|---------|------------|-------|----------|--|--------|
| 1 - 1<br>Nivel | Esc. Base      | Nombre Esc Base | Cargo                | Caracter    | Jornada | Tipo Insc. | Conv. | Eliminar |  |        |
| 1 - PRIMARIO   | P              | Ballan Bridge   | 1 - MAESTRO DE GRADO | 1 - TITULAR | -       | 1          | 2022  | ELIMINAR |  |        |
|                |                |                 |                      |             |         |            |       |          |  | Grabar |

## 2. Registrar información

A través del menú que se encuentra a la izquierda de la pantalla, accede a las diferentes secciones en la cual puede registrar y consultar antecedentes.

También puede hacerlo desde cada una de las opciones del menú central.

| EDUCACIÓN                                 |        |                                                                                                    |                                                                                   | A APELLIDO NOMBRE                                 |                                                            | VOLVER A MENÚ                     | 🕞 CERRAR SESIÓN  |
|-------------------------------------------|--------|----------------------------------------------------------------------------------------------------|-----------------------------------------------------------------------------------|---------------------------------------------------|------------------------------------------------------------|-----------------------------------|------------------|
| 슈 Página Principal                        |        | Sr./a Aspirante:                                                                                                    | 2 [ <b>7</b>                                                                      |                                                   |                                                            |                                   |                  |
| 兌 Títulos Habilitantes                    |        | Tener en cuenta que:<br>-Fl ingreso de antecedentes se nodrá realizar en e                                                       | el período de inscrinción del año en                                              | CUISO                                             |                                                            |                                   |                  |
| Residencias                               |        | <ul> <li>Los antecedentes presentados en Convocatorias</li> <li>Ingresar a títulos habilitantes, registrar y adjuntar</li> </ul> | anteriores, ya se encuentran registra<br>canalítico (anverso y reverso). Si el ti | ados, excepto la resic<br>ítulo es universitario. | dencia provincial y la reside<br>debe incorporar analítico | encia rural.<br>v diploma (anvers | so v reverso).   |
| 😚 Otras Carreras Termina                  |        | Luego se le habilitará el resto de los antecedentes                                                                              | s.<br>Stacedentes Ingresedes en Convect                                           | toria Vigonto" si al m                            | ionos cuenta con una doci                                  | montación adium                   | ta en cada tino  |
| 🟛 Carreras sin Terminar                   |        | de antecedente.                                                                                                    | necedentes ingresados en convoca                                                  | tona vigente si al m                              | ienos cuenta con una doci                                  | amentacion aujun                  | ta, en caua tipo |
| 风 Cursos / Congresos / S                  |        |                                                                                                    |                                                                                   |                                                   |                                                            |                                   |                  |
| Servicios Ad-Honorem                      | ▼ Ante | cedentes Ingresados en Convocatoria Vigen                                                                                        | te                                                                                |                                                   |                                                            |                                   |                  |
| Alumnos Regulares Esp                     |        |                                                                                                    |                                                                                   |                                                   |                                                            |                                   |                  |
| $\rho_{\mathbf{k}}$ Docentes Orientadores | (      | Usuario CiDi                                                                                                    | Títulos Habilitantes                                                              |                                                   |                                                            |                                   |                  |
| P Valoración Adicional                    |        |                                                                                                    | Residencias                                                                       |                                                   |                                                            |                                   |                  |
| Antigüedades Docentes                     |        | Otras Carreras Terminadas                                                                                                    | Carreras sin Terminar                                                             |                                                   |                                                            |                                   |                  |
| Consulta de Anteceden                     | (      | ✓ Cursos / Congresos / Seminarios / Talleres                                                                                     | Servicios Ad-Honorem                                                              |                                                   |                                                            |                                   |                  |
| Impresión de Antecede                     | (      | Alumnos Regulares Especiales                                                                                                    | Docentes Orientadores                                                             |                                                   |                                                            |                                   |                  |
|                                           |        | Valoraciones Adicionales                                                                                                    | Antigüedades Docentes                                                             |                                                   |                                                            |                                   |                  |

Todos los Antecedentes que registre van a permanecer en Estado "PENDIENTE" hasta tanto la Junta realice el proceso de valoración.

## **2.1 Títulos Habilitantes**

En esta sección quienes se inscriban por primera vez, deben registrar los títulos que lo habilitan para la docencia de Nivel Inicial y Primario.

Los títulos habilitantes deben ser incorporados **ÚNICAMENTE por aspirantes** que se inscriban por primera vez con ese título. Los antecedentes presentados en convocatorias anteriores ya se encuentran registrados.

Ingresar desde el menú a Títulos Habilitantes.

| G | Página Principal           |     |                                                                                                    |
|---|----------------------------|-----|----------------------------------------------------------------------------------------------------|
| ۶ | C Títulos Habilitantes     |     | Sr./a Aspirante:<br>Su cuenta CiDi, Ciudadano Digital, debe ser nivel 2. 🙋                                                                                                    |
| Q | Residencias                |     | Tener en cuenta que:<br>-El ingreso de antecedentes se podrá realizar en el período de inscripción del año en curso.                                                                                                    |
| Ŕ | Otras Carreras Termina     |     | -Los antecedentes presentados en Convocatorias anteriores, ya se encuentran registrados, excepto la residencia provincial y la residencia rural.<br>-Ingresar a títulos habilitantes, registrar y adjuntar analítico (anverso y reverso). Si el título es universitario, debe incorporar analítico y diploma (anverso y reverso). |
| Í | ថ្លៃ Carreras sin Terminar | (T) | Luego se le habilitará el resto de los antecedentes.<br>-Se tomará como presentado 🗹 en la grilla "Antecedentes Ingresados en Convocatoria Vigente" si al menos cuenta con una documentación adjunta, en cada tipo                                                                                                    |
| Ŕ | Cursos / Congresos / S     |     | de antecedente.                                                                                                    |
| Ē | Servicios Ad-Honorem       |     |                                                                                                    |
| 4 | Alumnos Regulares Esp      |     |                                                                                                    |

Leer atentamente la información que se encuentra en la parte superior.

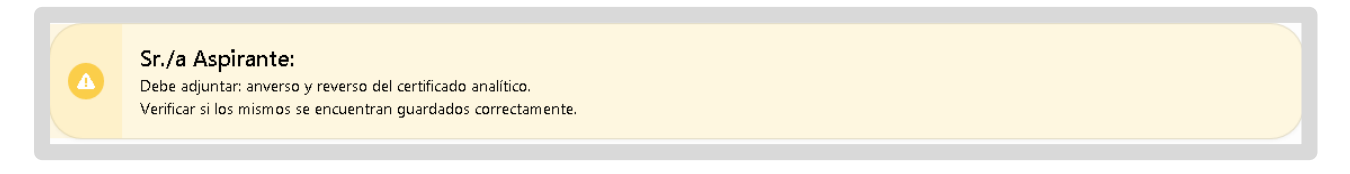

Todos los campos marcados con asterisco (\*) son obligatorios.
 De la lista seleccione su Título habilitante.

| Título Habilitante *                                                                                 | Analítico *         |                                     |
|----------------------------------------------------------------------------------------------------|---------------------|-------------------------------------|
| MAESTRO DE EDUCACION FISICA E120                                                                     | ×   Seleccione      | ~                                   |
|                                                                                                    |                     |                                     |
| MAESTRO BACHILLER E560                                                                               | ▲ ▼ ⑦               |                                     |
| MAESTRO DE EDUCACION BASICA E1190                                                                    |                     |                                     |
|                                                                                                    | Plan Est            | Jdio                                |
| MAESTRO DE EDUCACION FISICA E120                                                                     | o igual a 4 Ingrese | <b>idio</b><br>Plan de Estudio      |
| MAESTRO DE EDUCACION FISICA E120<br>MAESTRO DE JARDIN DE INFANTES E1710                              | o igual a 4 Ingrese | J <b>dio</b><br>Plan de Estudio     |
| MAESTRO DE EDUCACION FISICA E120<br>MAESTRO DE JARDIN DE INFANTES E1710<br>MAESTRO DE MUSICA 0071201 | o igual a 4 Ingrese | <b>Idio</b><br>Plan de Estudio<br>C |

Seleccionar del listado la Universidad, Facultad o Establecimiento que lo otorgó. Puede ayudarse del buscador escribiendo parte de su nombre.

| Título Habilitante *                                                                                                    |              | Analítico * |                                         |  |
|----------------------------------------------------------------------------------------------------|--------------|-------------|-----------------------------------------|--|
| MAESTRO DE EDUCACION FISICA E120                                                                                                    | × • ?        | Seleccione  |                                         |  |
| Universidad / Facultad / Instituto Superior / Nivel Medio *                                                                                                    |              |             |                                         |  |
| Universidad / Facultad / Instituto Superior / Nivel Medio *<br>Seleccione una Universidad/Facultad/Establecimiento<br>profesorado de                                                              |              |             | Plan Estudio                            |  |
| Universidad / Facultad / Instituto Superior / Nivel Medio *<br>Seleccione una Universidad/Eacultad/Establecimiento<br>profesorado de<br>INSTITUCION DEL PROF.DE EDUC. FISICA / INST. DEL PROFESOR | RADO DE guil | l a 4       | Plan Estudio<br>Ingrese Plan de Estudio |  |

#### Indicar que el Certificado Analítico que posee es definitivo.

| Títulos Habilitantes              |                                           |              |                         |   |
|-----------------------------------|-------------------------------------------|--------------|-------------------------|---|
| Título Habilitante *              |                                           | Analítico *  |                         |   |
| MAESTRO DE EDUCACION F            | ISICA E120 × 🔻                            | ? Seleccione |                         | ~ |
|                                   |                                           | Seleccione   |                         |   |
| Universidad / Facultad / Institut | o Superior / Nivel Medio *                | Definitivo   |                         |   |
| INSTITUCION DEL PROF.DE           | EDUC. FISICA / INST. DEL PROFESORADO DE 🗙 | <b>-</b> (1) |                         |   |
| Fecha Fin Estudio *               | Promedio *                                |              | Plan Estudio            |   |
| DD/MM/YYYY                        | Promedio debe ser mayo                    | roigual a 4  | Ingrese Plan de Estudio |   |

Ingresar Fecha fin Estudio, Promedio, Plan de estudio, Serie Año y Serie Número. Estos datos se encuentran en el certificado analítico.

Tenga en cuenta que:

En "Serie Año", si la Fecha Fin Estudio es igual o posterior a 01/01/2010 será obligatorio ingresar "Serie Año del título".

En "Serie Número", si la Fecha Fin Estudio es igual o posterior a 01/01/2010 será obligatorio ingresar "Serie Número del título".

| x v ? Definitivo                                |                                                                                           |
|-------------------------------------------------|-------------------------------------------------------------------------------------------|
| <u>, x ▼</u> @                                  |                                                                                           |
| ×▼@                                             |                                                                                           |
|                                                 |                                                                                           |
|                                                 |                                                                                           |
|                                                 | Plan Estudio                                                                              |
| mayor o igual a 4                               | Ingrese Plan de Estudio                                                                   |
| Serie Número                                    | 0                                                                                         |
| Serie Número                                    | o mayor a 0                                                                               |
| del título. Si la <b>Fecha Fin I</b><br>título. | Estudio es igual o posterior a 01/01/2010 será obligatorio ingresar Serie Número o        |
|                                                 | Mayor o igual a 4<br>Serie Númer<br>Serie Númer<br>del título. Si la Fecha Fir<br>título. |

Adjuntar el anverso y reverso del certificado analítico.

| Fecha Fin Estudio * Promedio                       |                                    | Promedio *                                 |                                                                                                    | Plan Estudio            |  |  |  |
|----------------------------------------------------|------------------------------------|--------------------------------------------|----------------------------------------------------------------------------------------------------|-------------------------|--|--|--|
| DD/MM/YYYY                                         | Ħ                                  | Promedio debe ser mayor o igu              | iala 4                                                                                                    | Ingrese Plan de Estudio |  |  |  |
| Serie Año                                          |                                    |                                            | Serie Número                                                                                                    |                         |  |  |  |
| Serie Año ej: 2018                                 |                                    |                                            | Serie Número mayor a 0                                                                                                    |                         |  |  |  |
| Si la <b>Fecha Fin Estudio</b> es igual ó posterio | r a <b>01/01/2010</b> será obligat | orio ingresar <b>Serie Año</b> del título. | <ul> <li>Se le volnero mayor a o</li> <li>Si la Fecha Fin Estudio es igual o posterior a 01/01/2010 será obligatorio ingresar Serie Número d<br/>título.</li> </ul> |                         |  |  |  |
| Anverso certificado analítico *                    |                                    |                                            | Reverso certificado analít                                                                                                    | ico *                   |  |  |  |
| (                                                  |                                    |                                            | Salaggianay Archiva                                                                                                    | P-                      |  |  |  |

Para adjuntar el anverso, seleccionar Ca. Buscar el PDF del anverso del certificado, seleccionarlo y hacer clic en "Abrir".

|                                | Ministeri<br>EDUC     | ode, 🥼 🥵 🧷 🛲 🔊 en m<br>📀 Abrir                                                                                                    | DE                              |             |                                         | ×               |           | 오 APELLIDO NOMBRE      | , P <sub>€</sub> USUARIC |
|--------------------------------|-----------------------|----------------------------------------------------------------------------------------------------|---------------------------------|-------------|-----------------------------------------|-----------------|-----------|------------------------|--------------------------|
| ጬ                              | Página Pr             | 🖉 🗸 🖉 🖉 Material 🕨                                                                                                    | Certificados junta              | <b>▼</b> 49 | Buscar Certificados junta               | Q               | × * (     | 2)                     |                          |
| Ŕ                              | Títulos H             | Organizar 👻 Nueva carp                                                                                                    | eta                             |             | :== ▼                                   | 0               |           | 2                      |                          |
| \$                             | Tasa Retr             | Bibliotecas                                                                                                    | Nombre                          | N           | Fecha de modifica<br>08/04/2020 11:38 a | Tipo<br>Adobe A |           | 2)                     | Plan Ectudio             |
| 0                              | Residenci             | 📑 Documentos<br>🖿 Imágenes                                                                                                    | 📕 certificado analitico reverso | 3           | 08/04/2020 11:38 a                      | Adobe A         | yor o igu | al a 4                 | Ingrese Plan             |
| ŵ                              | Carreras <sup>-</sup> | 🎝 Música<br>🔠 Vídeos 🛛 🗮                                                                                                    |                                 |             |                                         |                 |           | Serie Número           |                          |
| 盫                              | Carreras :            | 💶 Equino                                                                                                    |                                 |             |                                         |                 | Ltítulo   | Serie Número mayor a 0 | octorior > 91/6          |
| ዱ                              | Cursos / י            | Supervisional (C:)                                                                                                    |                                 |             |                                         |                 | i diculo. | título.                | OSCILOI C DIFE           |
| Ē                              | Servicios .           | and the second second s |                                 |             |                                         | +               |           | Seleccionar Archivo    |                          |
| $\langle \overline{Q} \rangle$ | Alumnos               | Nombre                                                                                                    | certificado analitico anverso   | •           | Todos los archivos                      | •               |           |                        |                          |
| ۶.                             | Docentes              |                                                                                                    |                                 |             | Abrir Cance                             | elar            |           |                        |                          |
| ក្ព                            | Valoraciór            | Adicional                                                                                                    |                                 |             |                                         |                 | ]         |                        |                          |

Se muestra información del archivo que adjuntó.

| Serie Año ej: 2018                                                                                      |                                            |
|----------------------------------------------------------------------------------------------------|--------------------------------------------|
|                                                                                                    |                                            |
| Si la <b>Fecha Fin Estudio</b> es igual ó posterior a <b>01/01/2010</b> será obli:                      | gatorio ingresar sene Ano dei titui        |
| Si la Fecha Fin Estudio es igual ó posterior a 01/01/2010 será obli:<br>Anverso certificado analítico * | gatorio ingresar <b>sene Ano</b> dei titui |

Repetir el procedimiento para agregar el reverso del certificado analítico.

🕨 Una vez ingresada toda la información, seleccionar guardar 🔲

| 역 Títulos Habilitantes                |                          |                         |             |              | • |
|---------------------------------------|--------------------------|-------------------------|-------------|--------------|---|
| Títulos Habilitantes                  |                          |                         |             |              |   |
| Título Habilitante *                  |                          |                         |             |              |   |
| MAESTRO DE EDUCACION FIS              | SICA E120                | × • 🕄                   |             |              |   |
| Universidad / Facultad / Instituto Su | uperior / Nivel Medio *  |                         |             |              |   |
| EDUCACION SUPERIOR O TER              | CIARIA / INST. SUP. DE P | PSIC.Y EDUC.ESP.D × 🔻 🕐 |             |              |   |
| Fecha Fin Estudio                     | Р                        | Promedio *              |             | Plan Estudio |   |
| 04/09/2019                            | 9                        | 9                       |             | Profesorado  |   |
| Serie Año                             |                          | s                       | erie Número |              |   |

Se muestra un mensaje de confirmación.

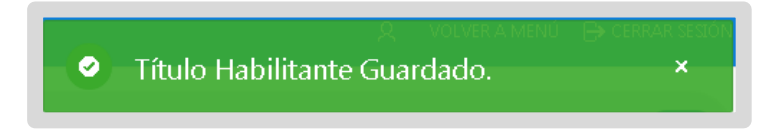

El Título registrado se muestra en la tabla inferior.

| Título Habili        | tante *              |                        |           |              | Ana                     | lítico *                        |                      |                |                 |              |                 |                   |               |
|----------------------|----------------------|------------------------|-----------|--------------|-------------------------|---------------------------------|----------------------|----------------|-----------------|--------------|-----------------|-------------------|---------------|
| Seleccione           | un Título Habilitar  | ite                    |           | • 💿          | Sele                    | accione                         |                      |                |                 |              |                 |                   |               |
| Universidad ,        | Facultad / Instituto | Superior / Nivel Medio | ¢         |              |                         |                                 |                      |                |                 |              |                 |                   |               |
| Seleccione           | una Universidad/F    | acultad/Establecimien  | to        | • 0          |                         |                                 |                      |                |                 |              |                 |                   |               |
| cha Fin Estudio      | *                    |                        |           | Promedio *   |                         |                                 |                      | Plan Estudio   |                 |              |                 |                   |               |
| D/MM/2022            |                      |                        | Ê         | Promedio deb | e ser mayor o igual a 4 |                                 |                      | Ingrese Plan o | le Estudio      |              |                 |                   |               |
|                      |                      |                        |           |              |                         |                                 |                      |                |                 |              |                 |                   |               |
| Q.♥<br>1 - 26 de 26  |                      | Ir                     |           |              |                         |                                 |                      |                |                 |              |                 |                   |               |
| Q. v<br>1 - 26 de 26 | Estado               | Ir                     | Analítico | Universidad  | Facultad                | Otra<br>Universidad<br>Facultad | Fecha Fin<br>Estudio | Promedio       | Plan<br>Estudio | Serie<br>Año | Serie<br>Número | Motivo<br>Rechazo | Fecha<br>Atta |

En la columna "Acciones" están los botones que permiten C Descargar el comprobante adjuntado o 🗓 Eliminar el registro del Título.

## **2.2 Residencias**

En esta sección es posible indicar el lugar de residencia para aquellos que residen dentro de la Provincia de Córdoba con una antigüedad mínima de 2 años. Seleccionar esta opción.

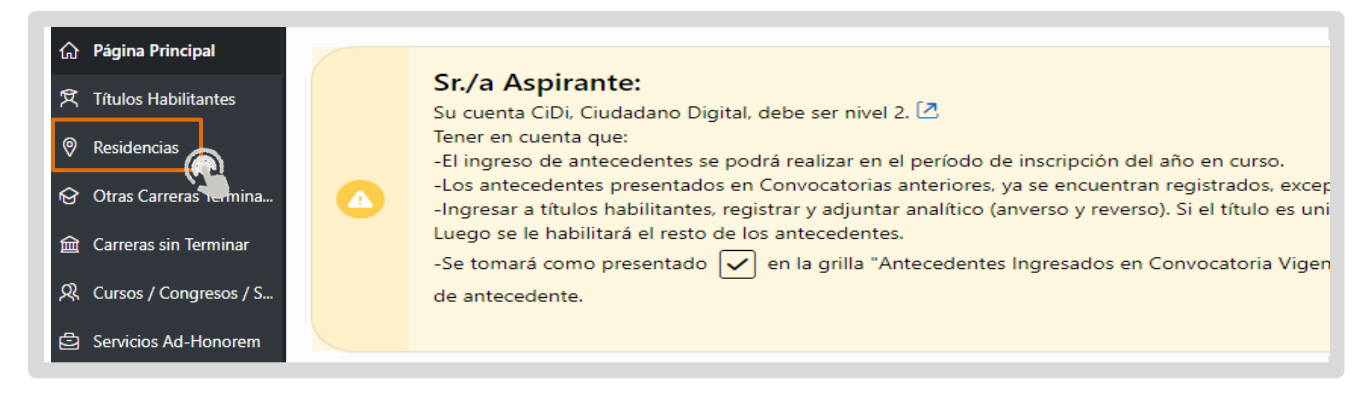

#### Leer atentamente la información allí publicada.

| Sr./a Aspirante:                                                                                                    |
|----------------------------------------------------------------------------------------------------|
| Debe tener su legajo disponible, con una inscripción válida, en la Junta de Calificación y Clasificación Nivel Inicial y Primario.                            |
| Para obtener la residencia provincial lo podrá acreditar con certificado de domicilio expedido por la policía de la provincia de Córdoba y DNI actualizado en |
| ciudadano digital, teniendo dos años de residencia en la provincia de Córdoba. No siendo necesario seleccionar localidades.                                   |
| Residencia Rural: únicamente docentes titulares del interior.                                                                                                 |
| Se les recuerda que deben adjuntar la imagen del DNI, anverso y reverso, a cada tipo de residencias que registre.                                             |
|                                                                                                    |
|                                                                                                    |

👝 En "Tipo de Residencia" puede optar por "Provincial" y/o "Rural".

 En el caso de ser aspirante para cargo docente Titular o Suplente para residencia Provincial, no es necesario seleccionar localidades. Se requiere adjuntar el certificado de domicilio en la Provincia de Córdoba emitido por la policía provincial y el DNI anverso y reverso.

Seleccionar el tipo de residencia PROVINCIAL.

| Residencias         |   |                               | C            |
|---------------------|---|-------------------------------|--------------|
| Residencia          |   |                               | B            |
| Tipo Residencia *   |   | Cantidad de Años Residencia * |              |
|                     | ~ |                               | Numero mayor |
| PROVINCIAL<br>RURAL |   | DNI Reverso *                 | Г            |

En "Años de Residencia" ingresar la cantidad de años de residencia en esa localidad.

| Residencias                     | •                                                 |
|---------------------------------|---------------------------------------------------|
| Residencia                      |                                                   |
| Tipo Residencia * 🗸 🗸 🗸 🗸 🗸 🗸 V | Cantidad de Años Residencia *<br>Número mayor a 0 |

A continuación, adjuntar el PDF del certificado de domicilio y el del anverso y reverso del DNI.

| ipo Residencia *       | Cantida             | ad de Años Residencia * |                |
|------------------------|---------------------|-------------------------|----------------|
|                        | ~                   |                         | Número mayor a |
| ertificado Domicilio * | DNI Anverso *       | DNIReverso *            | _              |
|                        | Cale animum Archive | Colocciones Auchium     |                |

#### Para guardar los cambios hacer clic en 🛄.

| Residencias       |                               | • |
|-------------------|-------------------------------|---|
| Residencia        |                               | 8 |
| Tipo Residencia * | Cantidad de Años Residencia * |   |
| PROVINCIAL        | ~                             | 5 |

Se muestra un mensaje de confirmación.

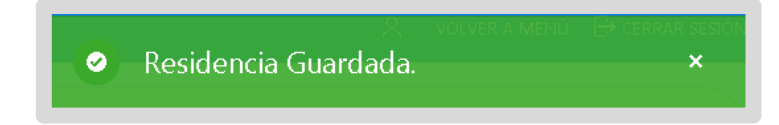

El registro puede verse dentro de la sección "Residencia".

| Certificado Domicilio *     DNI Anverso *       Seleccionar Archivo     Ca       1 - 14 de 14 | Núr    | mero mayor |
|-----------------------------------------------------------------------------------------------|--------|------------|
| Certificado Domicilio *     DNI Anverso *       Seleccionar Archivo     Ca       1 - 14 de 14 |        |            |
| Seleccionar Archivo     Ca     Seleccionar Archivo       1 - 14 de 14                         |        |            |
| 1 - 14 de 14                                                                                  |        | C          |
|                                                                                               |        |            |
| Tipo Años                                                                                     | Motivo | Fecha      |

 En el caso de ser aspirante a cargo docente Titular del interior de la provincia para residencia Rural, puede seleccionar hasta 5 localidades con una distancia no mayor a 5 Km de la escuela. Para registrarla, debe poseer domicilio en zona rural próximo a la escuela. Se requiere adjuntar el certificado de domicilio en la Provincia de Córdoba emitido por la policía provincial, la declaración jurada de residencia rural que se encuentra en la página de Junta (ambos en el mismo PDF) y el DNI anverso y reverso.

La residencia rural debe ser validada por la inspectora de zona a través de Gestión Estudiantes.

| Residencias                |   |                            |                        |                               |  |
|----------------------------|---|----------------------------|------------------------|-------------------------------|--|
|                            |   |                            |                        |                               |  |
| esidencia                  |   |                            |                        |                               |  |
| Tipo Residencia *          |   | Cantida                    | d de Anos Residencia * |                               |  |
| RURAL                      |   | ~                          |                        |                               |  |
| PROVINCIAL                 |   |                            |                        | Institución *                 |  |
| Seleccione un Departamento | * | seleccione una cocalidad 🖓 | ~                      | Seleccione un Establecimiento |  |
| Certificado Domicilio. *   |   | DNI Anverso *              |                        | DNI Reverso *                 |  |
| certaireado Donneiro       |   |                            |                        |                               |  |

Para registrarla, seleccionar el tipo de residencia RURAL.

En "Años de Residencia" ingresar la cantidad de años de residencia en esa localidad.

| Residencias       | •                             |
|-------------------|-------------------------------|
| Residencia        | B                             |
| Tipo Residencia * | Cantidad de Años Residencia * |
| ×                 | Número mayor a 0              |

A continuación, indicar Departamento, Localidad y Establecimiento educativo. Adjuntar el PDF del certificado de domicilio y la declaración jurada de residencia rural (ambos en el mismo PDF), el anverso y reverso del DNI.

| Residencias                |   |                          |                               |                               |  |
|----------------------------|---|--------------------------|-------------------------------|-------------------------------|--|
|                            |   |                          |                               |                               |  |
|                            |   |                          |                               |                               |  |
| lipo Residencia *          |   |                          | Cantidad de Anos Residencia * |                               |  |
| RURAL                      |   | *                        |                               |                               |  |
| Departamento *             |   | Localidad *              |                               | Institución *                 |  |
| Seleccione un Departamento | ~ | Seleccione una Localidad | ~                             | Seleccione un Establecimiento |  |
| Certificado Domicilio *    |   | DNI Anverso *            |                               | DNI Reverso *                 |  |
|                            |   | General Anti-            |                               | Cale aslance Austria          |  |

Para guardar los cambios hacer clic en

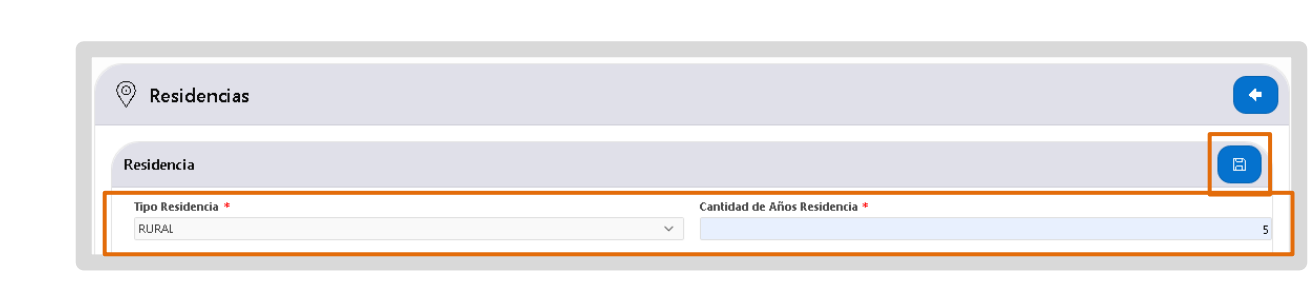

Se muestra un mensaje de confirmación.

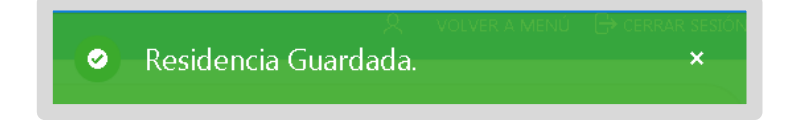

El registro puede verse dentro de la sección "Residencia".

| Residencia               |             |                    |                    |              |                        |             |                  |                   |               |
|--------------------------|-------------|--------------------|--------------------|--------------|------------------------|-------------|------------------|-------------------|---------------|
| Tipo Resider             | ncia *      |                    |                    | c            | Cantidad de Años Resid | encia *     |                  |                   |               |
|                          |             |                    |                    | ~            |                        |             |                  | Nú                | mero mayor    |
| Certificado E            | Domicilio * |                    | DNI Anver          | i0 *         |                        | DNEF        | Reverso *        |                   |               |
| Selecciona               | r Archivo   | ER                 | Seleccion          | ar Archivo   |                        | Ca Sele     | eccionar Archivo |                   | [             |
|                          |             |                    |                    |              |                        |             |                  |                   |               |
| 1 - 15 de 15             |             |                    |                    |              |                        |             |                  |                   |               |
| 1 - 15 de 15<br>Acciones | Estado      | Tipo<br>Residencia | Años<br>Residencia | Departamento | Localidad              | Institución |                  | Motivo<br>Rechazo | Fecha<br>Alta |

En la columna "Acciones" están los botones que permiten Li Descargar el comprobante adjuntado o 🗓 Eliminar el registro de la Residencia.

| Reside         | ncias     |                    |                    |                       |                         |                                                                                                    |                   |               |
|----------------|-----------|--------------------|--------------------|-----------------------|-------------------------|----------------------------------------------------------------------------------------------------|-------------------|---------------|
| Residencia     |           |                    |                    |                       |                         |                                                                                                    |                   |               |
| Tipo Residenc  | ia *      |                    |                    | c                     | antidad de Años Residen | ia *                                                                                                    |                   |               |
| Certificado Do | micilio * |                    | DNI Anver          | 50 *                  |                         | DNI Reverso *                                                                                                    | NG.               | mero mayor    |
| Seleccionar    | Archivo   |                    | Seleccion          | ar Archivo            |                         | Seleccionar Archivo                                                                                                    |                   | E             |
| 1-15 de 15     |           |                    |                    |                       |                         |                                                                                                    |                   |               |
| Acciones       | Estado    | Tipo<br>Residencia | Años<br>Residencia | Departamento          | Localidad               | Institución                                                                                                    | Motivo<br>Rechazo | Fecha<br>Alta |
| °, ∎           | PENDIENTE | RURAL              | 5                  | GENERAL SAN<br>MARTIN | CAMPO                   | NUMBER OF STREET, STREET, STRE | -                 | 26/07/20      |

Para descargar los comprobantes subidos, hacer clic en y guardar en su equipo.

| Descargar Archivos        |        | $\otimes$ |
|---------------------------|--------|-----------|
| Residencia                |        |           |
|                           |        |           |
| Descargar                 |        |           |
| Nombre ↑≞                 | Acción |           |
| Certificado domicilio.pdf | C7     |           |
| DNI anverso 1.pdf         | C.     |           |
| DNI reverso 1.pdf         | Ĩ.     |           |

📥 Para eliminar registro de residencia y sus adjuntos seleccionar este botón 🛄.

| esidencia                                                                              |                           | Clic para eliminar el registro con sus adjuntos 🖛 🚺 |
|----------------------------------------------------------------------------------------|---------------------------|-----------------------------------------------------|
|                                                                                        |                           |                                                     |
|                                                                                        |                           |                                                     |
| dministración de archiv                                                                | /05                       |                                                     |
| dministración de archiv                                                                | vos                       |                                                     |
| dministración de archiv<br>Nombre 수필                                                   | vos<br>Tamaño             |                                                     |
| dministración de archiv<br>Nombre ↑≞<br>Certificado domicilio.pdf                      | Vos<br>Tamaño<br>91       |                                                     |
| dministración de archiv<br>Nombre ↑≞<br>Certificado domicilio.pdf<br>DNI anverso 1.pdf | <b>Tamaño</b><br>91<br>91 |                                                     |

El registro sigue apareciendo en el listado, pero con las acciones inhabilitadas y el estado cambia a eliminado por el aspirante.

| Certificado Do | Certificado Domicilio *       |                    |                        | DNI Anverso * |           |         | DNI Reverso *         |                   |               |
|----------------|-------------------------------|--------------------|------------------------|---------------|-----------|---------|-----------------------|-------------------|---------------|
| Seleccionar A  | Archivo                       | La                 | Seleccionar Archivo Ca |               |           | La      | a Seleccionar Archivo |                   |               |
| 1 - 14 de 14   |                               |                    |                        |               |           |         |                       |                   |               |
| Acciones       | Estado                        | Tipo<br>Residencia | Años<br>Residencia     | Departamento  | Localidad | Institu | ıción                 | Motivo<br>Rechazo | Fecha<br>Alta |
|                | ELIMINADO POR EL<br>ASPIRANTE | PROVINCIAL         | 5                      |               |           |         |                       | -                 | 22/07/2021    |

Repetir el procedimiento para agregar nuevamente un registro de residencia.

## 2.3 Traslado Común

En esta sección se pueden incorporar antedentes específicos para quienes hayan solicitado un trasado común.

En el menú de opciones, buscar Traslado Común y seleccionarlo.

| EDUCACIÓN                 | NEVRA" FOTODOS               |                          | 🞗 USUARIO CIDI NIVEL 1 VOLVER A MENÚ 🕞 CERRAR SESIÓN |
|---------------------------|------------------------------|--------------------------|------------------------------------------------------|
| 습 Página Principal        | Alumnos Regulares Especiales | Docentes Orientadores    | Valoración Adicional                                 |
| 兌 Títulos Habilitantes    |                              |                          |                                                      |
| Residencias               |                              |                          |                                                      |
| 😚 Otras Carreras Termina  |                              | m                        | д                                                    |
| 🟛 Carreras sin Terminar   | LA                           |                          | ч <del>с</del> и                                     |
| 风 Cursos / Congresos / S  |                              |                          |                                                      |
| Servicios Ad-Honorem      | Antigüedades Docentes        | Consulta de Antecedentes | Impresión de Antecedentes                            |
| Alumnos Regulares Esp     |                              |                          |                                                      |
| ₽, Docentes Orientadores  |                              |                          |                                                      |
| ဝူ Valoración Adicional   |                              |                          |                                                      |
| Antigüedades Docentes     |                              |                          |                                                      |
| D Consulta de Anteceden   |                              |                          |                                                      |
| 🖶 Impresión de Antecede   | Traslado Común               |                          |                                                      |
| 🛓 Gestionar-Títulos-y-Ant |                              |                          |                                                      |

## 2.3.1 Agregar Concepto Profesional Docente

Seleccionar Concepto Profesional Docente.

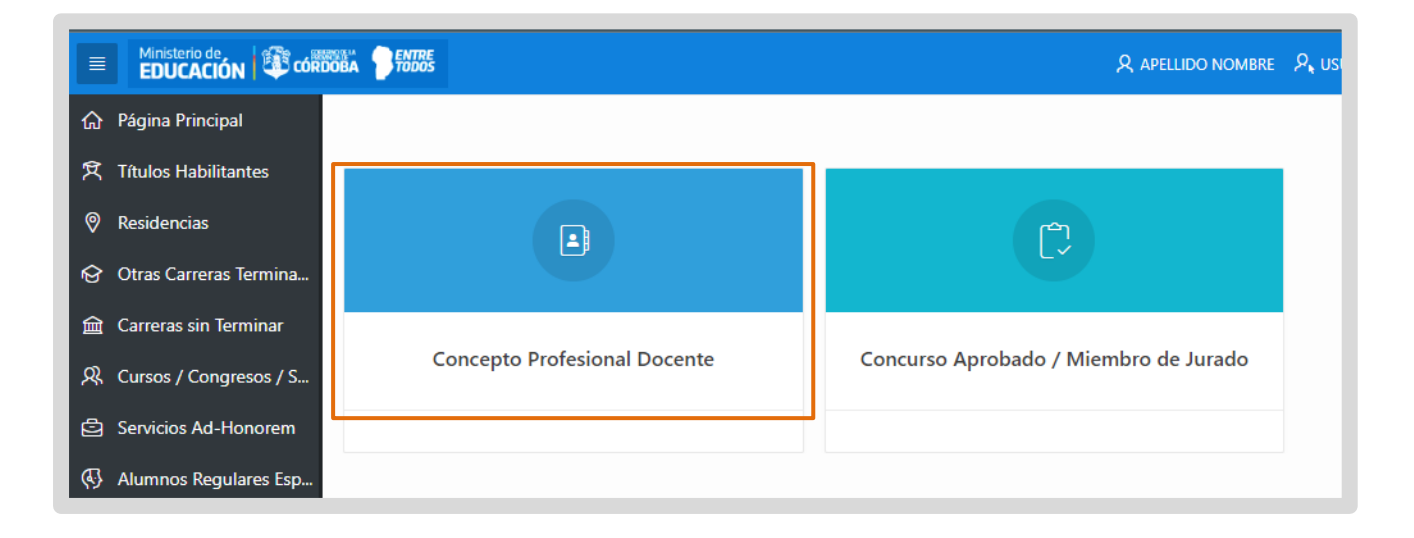

Para agregar un Concepto Profesional Docente, ingresar la información que se solicita. Todos los campos marcados con asterisco (\*) son obligatorios.

En Año Concepto escribir el año al que corresponde el concepto que agregará. El certificado debe ser posterior al año 2015 y anterior al actual.

| Aspirante                  |                    |
|----------------------------|--------------------|
| D.N.I:                     | Apellido y Nombre: |
| Registrar                  |                    |
| Año Concepto: *            |                    |
| Establecimiento Educativo: |                    |
| Establecimiento Educativo: |                    |

En Establecimiento Educativo, ingresar el establecimiento que emitió el Concepto Profesional Docente. Para realizarlo, seleccionar la flecha .

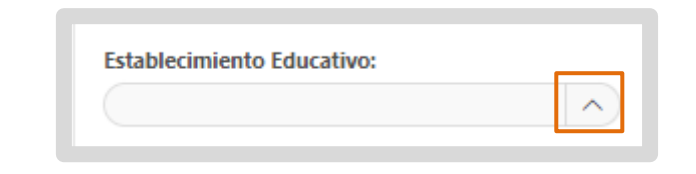

En la ventana emergente, buscar el establecimiento ingresando parte del código de empresa o el nombre del establecimiento y seleccionarlo.

| Aspirante |                       |                              |   |
|-----------|-----------------------|------------------------------|---|
| / opnance |                       | Search                       | ĺ |
| D.N.I:    | 170030 <sup>.</sup> 9 | 6                            |   |
|           | E                     | E041 - JUAN BAUTISTA ALBERDI |   |
| Deviature | E                     | E0410 - SANTIAGO DERQUI      |   |

Ingresar el puntaje obtenido y la fecha en que fue confeccionado el Concepto Profesional Docente.

| ecedente: * |             |             |
|-------------|-------------|-------------|
|             | ecedente: * | ecedente: * |

Adjuntar el documento del Concepto Profesional Docente. El mismo debe ser un archivo PDF.

| rchivo Concepto Docente: * |    |
|----------------------------|----|
| Seleccionar Archivo        | La |

Para realizar esto, seleccionar Docente, seleccionarlo y hacer clic en "Abrir".

| Aspirante                       | 🚱 Abrir                                               |        |                                                                                                    |                       | ×             |
|---------------------------------|-------------------------------------------------------|--------|----------------------------------------------------------------------------------------------------|-----------------------|---------------|
| Aspirante                       | $\leftarrow \rightarrow \cdot \uparrow \blacklozenge$ | > Est  | e equipo > Descargas 🛛 🗸 Ö                                                                                                    | ) 🔎 Buscar en De      | escargas      |
| D.N.I:                          | Organizar 🔻 Nue                                       | eva ca | rpeta                                                                                                    |                       | - 🔳 🕐         |
|                                 | OneDrive                                              | ^      | Nombre                                                                                                    | Fecha de modificación | Тіро          |
| Pogistrar                       | Este equipo                                           |        | ∨ ayer (1)                                                                                                    |                       |               |
| Registral                       | Descargas                                             |        | E Constituir e Backerson                                                                                                    | 3/6/2024 11:04        | Hoja de cálcu |
| Año Concentra A                 | Documentos                                            | н.     | ✓ al principio de este año (2)                                                                                                    |                       |               |
| And concepto:                   | Escritorio                                            |        | 📴 Concepto Profesional 2023                                                                                                    | 25/4/2024 07:44       | Microsoft Edg |
|                                 | 📰 Imágenes                                            |        | Constant - Sector                                                                                                    | 21/3/2024 08:24       | Documento d   |
| Establecimiento Educativo:      | 👌 Música                                              |        | ∨ hace mucho tiempo (2)                                                                                                    |                       |               |
| Cardinal Andreas and a          | 🧊 Objetos 3D                                          |        | the property of the last of the last of th | 29/6/2022 10:15       | Microsoft Edg |
| Puntaje Obtenido: *             | Vídeos                                                |        | Canadra (REN), N. 12704 (REN).                                                                                                    | 12/10/2021 16:50      | Aplicación    |
|                                 | 🏪 Disco local (C:)                                    |        |                                                                                                    |                       |               |
| Fecha Confección Antecedente: * | 👝 Datos (D:)                                          |        |                                                                                                    |                       |               |
| (IIII)                          | Olloidad do DVD                                       | 1 ×    |                                                                                                    |                       |               |

Se muestra información del archivo que adjuntó.

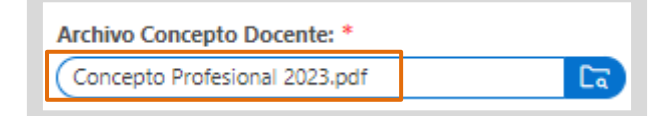

🕨 Una vez ingresada toda la información, seleccionar guardar 🔲

| Registrar                                       |        |  | 8 |
|-------------------------------------------------|--------|--|---|
| Año Concepto: *                                 |        |  |   |
| Establecimiento Educativo:                      |        |  |   |
| Puntaje Obtenido: *                             | $\sim$ |  |   |
| 20                                              |        |  |   |
| Fecha Confección Antecedente: *       04/04/202 |        |  |   |
| Archivo Concepto Docente: *                     |        |  |   |
| Concepto Profesional 2023.pdf                   |        |  |   |

🕨 Se muestra un mensaje de confirmación.

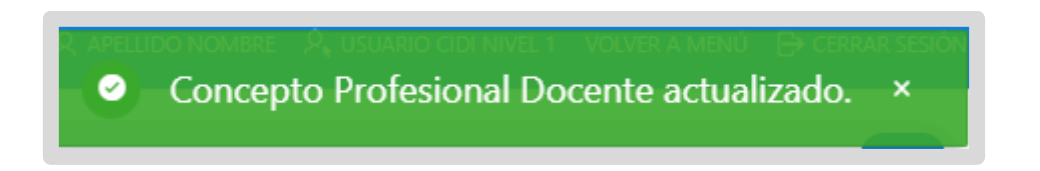

El Concepto Profesional Docente registrado se muestra en la tabla inferior.

| Año Concepto:                                                      | *             |                |                               |                 |        |                       |                   |              |
|--------------------------------------------------------------------|---------------|----------------|-------------------------------|-----------------|--------|-----------------------|-------------------|--------------|
| 2023                                                               |               |                |                               |                 |        |                       |                   |              |
| stablecimiento                                                     | e Educativo:  |                |                               |                 |        |                       |                   |              |
| 0-00-0                                                             | 0.000         | · ^            |                               |                 |        |                       |                   |              |
| untaie Obteni                                                      | do: *         |                |                               |                 |        |                       |                   |              |
| 20                                                                 |               |                |                               |                 |        |                       |                   |              |
|                                                                    |               |                |                               |                 |        |                       |                   |              |
|                                                                    |               |                |                               |                 |        |                       |                   |              |
| Fecha Confecció                                                    | ón Antecedent | e: *           |                               |                 |        |                       |                   |              |
| echa Confeccio<br>04/03/2024                                       | ón Antecedent | e: *           |                               |                 |        |                       |                   |              |
| echa Confecció<br>04/03/2024<br>Archivo Concep                     | ón Antecedent | e: *           |                               |                 |        |                       |                   |              |
| echa Confecció<br>04/03/2024<br>Archivo Concep<br>Seleccionar Arc  | ón Antecedent | e: *           | )                             |                 |        |                       |                   |              |
| echa Confecció<br>04/03/2024<br>Archivo Concep<br>Seleccionar Arc  | ón Antecedent | e: *           | k Arinny                      |                 |        |                       |                   |              |
| iecha Confecció<br>04/03/2024<br>Archivo Concep<br>Seleccionar Arr | ón Antecedent | e: *           | Ir Acciones ~                 |                 |        |                       |                   |              |
| Seleccionar An                                                     | ón Antecedent | e: *           | Ir Acciones ∽                 | Establecimiento | Puntos | Fecha De Antecedentes | Motivo<br>Rechazo | Fecha De Alt |
| Seleccionar And<br>Q V<br>Descargar                                | ón Antecedent | e: *<br>Estado | Ir Acciones ~<br>Año Concepto | Establecimiento | Puntos | Fecha De Antecedentes | Motivo<br>Rechazo | Fecha De Alt |

En la columna "Acciones" el botón 🛱 permite descargar el comprobante adjuntado y el botón 🗓 permite eliminar el registro del Concepto Profesional Docente.

| Qv        |          |           | r Acciones ~ |                      |        |                       |                   |               |
|-----------|----------|-----------|--------------|----------------------|--------|-----------------------|-------------------|---------------|
| Descargar | Eliminar | Estado    | Año Concepto | Establecimiento      | Puntos | Fecha De Antecedentes | Motivo<br>Rechazo | Fecha De Alta |
| ů         | Ū        | Pendiente | 2023         | manage contract many | 20     | 04/03/2024            |                   | 04/06/2024    |

El estado se muestra como Pendiente hasta que sea revisado por el vocal. Los otros estados posibles son:

- Eliminado por el aspirante
- Validado: cuando el vocal lo aprobó.
- Rechazado: cuando es observado por el vocal.

Si fuera rechazado, se puede ver el motivo en la columna Motivo Rechazo.

| Q~        |          |           | Ir Acciones ~ |                     |        |                       |                   |               |
|-----------|----------|-----------|---------------|---------------------|--------|-----------------------|-------------------|---------------|
| Descargar | Eliminar | Estado    | Año Concepto  | Establecimiento     | Puntos | Fecha De Antecedentes | Motivo<br>Rechazo | Fecha De Alta |
| C.        | Ū        | Pendiente | 2023          | manage combanishing | 20     | 04/03/2024            | •                 | 04/06/2024    |

En la columna Fecha de Alta se informa cuando fue registrado por el docente el Concepto Profesional Docente.

| Q×        |          |           | Ir Acciones ~ |                     |        |                       |                   |               |
|-----------|----------|-----------|---------------|---------------------|--------|-----------------------|-------------------|---------------|
| Descargar | Eliminar | Estado    | Año Concepto  | Establecimiento     | Puntos | Fecha De Antecedentes | Motivo<br>Rechazo | Fecha De Alta |
| C.        | Ū        | Pendiente | 2023          | manage contractings | 20     | 04/03/2024            |                   | 04/06/2024    |

## 2.3.2 Agregar Concursos Aprobados / Miembros de Jurado

Seleccionar Concurso Aprobado / Miembro de Jurado.

En esta sección es posible ingresar los Concursos Aprobados de los últimos 5 años.

|                          | BAA PENTRE                   | $\mathcal R$ apellido nombre $\mathcal R$ u |
|--------------------------|------------------------------|---------------------------------------------|
| 슈 Página Principal       |                              |                                             |
| 兌 Títulos Habilitantes   |                              |                                             |
| Residencias              |                              | en (                                        |
| 🚱 Otras Carreras Termina |                              | L                                           |
| 🚊 Carreras sin Terminar  |                              |                                             |
| 风 Cursos / Congresos / S | Concepto Profesional Docente | Concurso Aprobado / Miembro de Jurado       |
| Servicios Ad-Honorem     |                              |                                             |
| Alumnos Regulares Esp    |                              |                                             |

En la sección Formulario Concurso seleccionar alguna de las opciones de antecedente disponibles.

| Antecedentes Formación Concurso: * |                              |
|------------------------------------|------------------------------|
| CONCURSO APROBADO 🗸                |                              |
| CONCURSO APROBADO                  |                              |
| MIEMBRO JURADO -CARGO SUPERVISOR   | Establecimiento Educativo: * |
| MIEMBRO JURADO -CARGO DIRECTOR     |                              |
| MIEMBRO JURADO -CARGO VICEDIRECTOR |                              |
| Fecha de Emisión: *                | Certificado: *               |
| Ē                                  | Selectionar Archive          |

Seleccionar el cargo que concursó. Para realizarlo, seleccionar la flecha 🔼

| Cargo que Concursó: * |   |
|-----------------------|---|
|                       | ~ |

En la ventana emergente, buscar el cargo y seleccionarlo.

| Aspirante                    | Búsqueda                             | ×    |    |
|------------------------------|--------------------------------------|------|----|
| D.N.I:                       | Search                               | ^ e: | AR |
|                              | %                                    |      |    |
| Concurso                     | INSPECTOR DE ESCUELAS PRIMARIAS      |      |    |
|                              | DIRECTOR ESCUELA PRIMARIA DE PRIMERA |      |    |
| Antecedentes Formación Concu | DIRECTOR ESCUELA PRIMARIA DE SEGUNDA |      |    |

Ingresar la fecha de emisión del certificado.

| Fecha de Emisión: * |  |
|---------------------|--|
|                     |  |

Seleccionar el establecimiento que emitió el certificado. Para realizarlo, seleccionar la flecha .

| Establecimiento Educativo: * |          |
|------------------------------|----------|
|                              | $\frown$ |

En la ventana emergente, ingresar parte del código de empresa o el nombre del establecimiento y seleccionarlo.

| Aspirante | Búsqueda                    | ×                |
|-----------|-----------------------------|------------------|
| D.N.I:    | Search                      | ^ e: <b>AR</b> ( |
| Concurso  | %                           | - 10             |
| Concurso  | DIRECTOR ESCUELAS PRIMARIAS |                  |

Adjuntar el documento del Concepto Profesional Docente. El mismo debe ser un archivo PDF.

| ertificado: *       |    |
|---------------------|----|
| Seleccionar Archivo | [a |

Para realizar esto, seleccionar al Buscar el PDF del certificado, seleccionarlo y hacer clic en "Abrir".

|                |             | 🚱 Abrir                                                                  |                                                                                                    |                       | ×               |           |            |   |
|----------------|-------------|--------------------------------------------------------------------------|----------------------------------------------------------------------------------------------------|-----------------------|-----------------|-----------|------------|---|
| Antecedentes   | Formación ( | $\leftrightarrow$ $\rightarrow$ $\checkmark$ $\uparrow$ $\clubsuit$ > Es | te equipo → Descargas 🗸 🗸                                                                                                    | ) D Buscar en Desc    | argas           |           |            |   |
| CONCURSO A     | PROBADO(ul  | Organizar 👻 Nueva d                                                      | arpeta                                                                                                    | == -                  | • 🔳 🕜           |           |            |   |
| Cargo que Cor  | cursó: *    | <ul> <li>OneDrive</li> </ul>                                             | Nombre                                                                                                    | Fecha de modificación | Тіро            |           |            |   |
|                |             | Este equipo                                                              | ∨ ayer (1)                                                                                                    |                       |                 |           |            |   |
| Fecha de Emisi | ión: *      | Descargas                                                                | E) Installer y Selecters                                                                                                    | 3/6/2024 11:04        | Hoja de cálculo |           |            |   |
|                |             | Documentos                                                               | ✓ al principio de este año (2)                                                                                                    |                       |                 | <b>Ca</b> |            |   |
|                |             | Escritorio                                                               | Certificado concursos                                                                                                    | 25/4/2024 07:44       | Microsoft Edge  |           |            |   |
|                |             | 📰 Imágenes                                                               | Contraction - Interferen                                                                                                    | 21/3/2024 08:24       | Documento de    |           |            |   |
| Ox             |             | Música                                                                   | v hace mucho tiempo (2)                                                                                                    |                       |                 |           |            |   |
| 4.             |             | Objetos 3D                                                               | <ul> <li>Anton processing of the second second se</li></ul> | 29/6/2022 10:15       | Microsoft Edge  |           |            |   |
|                |             | Vídeos                                                                   | Terrent of Artificial Artificial                                                                                                    | 12/10/2021 16:50      | Aplicación      |           |            |   |
| Descargar      | Eliminar    | 🏪 Disco local (C:)                                                       |                                                                                                    |                       |                 | Motivo    | Fecha Alta |   |
|                |             | Datos (D:)                                                               |                                                                                                    |                       |                 |           |            |   |
| C.             | Û           | (a) Unidad do DVD I ¥                                                    | <                                                                                                    |                       | >               | -         | 04/06/2024 | 0 |
|                |             | Nor                                                                      | brou Companya Desfasional 2022                                                                                                    | Todos los archivos    | ~               |           |            |   |

Se muestra información del archivo que adjuntó.

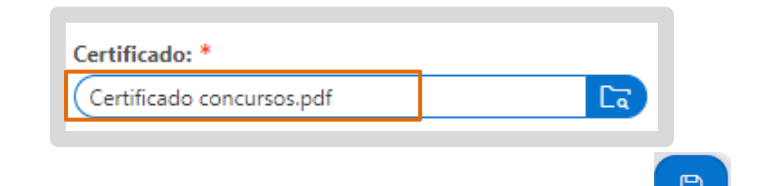

🛑 Una vez ingresada toda la información, seleccionar guardar ڬ

| Formulario Concurso                |                              |
|------------------------------------|------------------------------|
| Antecedentes Formación Concurso: * |                              |
|                                    |                              |
| Cargo que Concursó: *              | Establecimiento Educativo: * |
| DIRECTOR ESCUELA PRIMARIA DE SEG   |                              |
| Fecha de Emisión: *                | Certificado: *               |
| 04/06/2024                         | Certificado concursos.pdf    |

Se muestra un mensaje de confirmación.

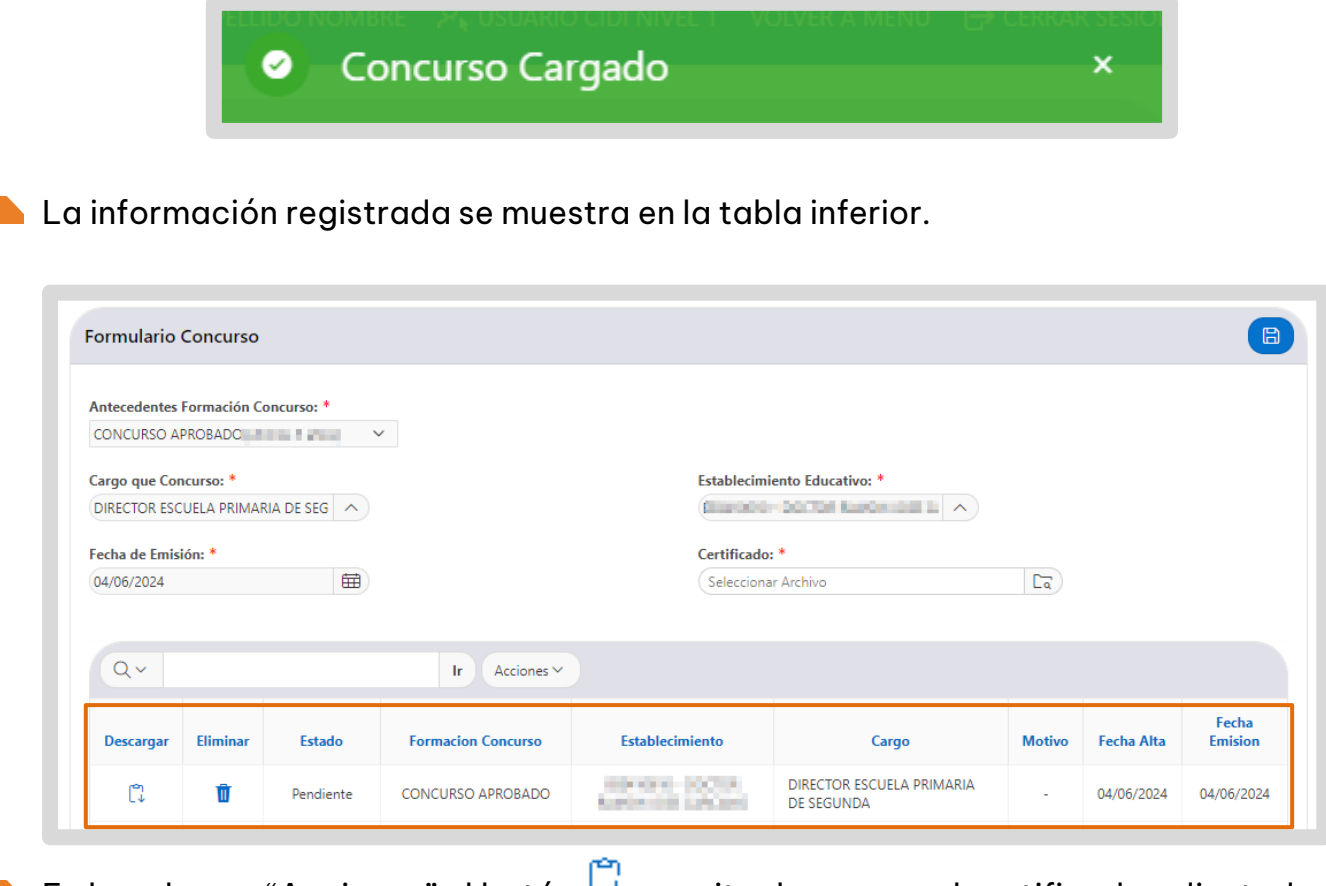

En la columna "Acciones" el botón 🛱 permite descargar el certificado adjuntado y el botón 🔟 permite eliminar el registro.

| Q.~       |          |           | Ir Acciones ~      | es 🗸            |                                         |        |            |                  |  |  |
|-----------|----------|-----------|--------------------|-----------------|-----------------------------------------|--------|------------|------------------|--|--|
| Descargar | Eliminar | Estado    | Formacion Concurso | Establecimiento | Cargo                                   | Motivo | Fecha Alta | Fecha<br>Emision |  |  |
| C.        | Ū        | Pendiente | CONCURSO APROBADO  | ADDRESS DOCTOR  | DIRECTOR ESCUELA PRIMARIA<br>DE SEGUNDA | -      | 04/06/2024 | 04/06/2024       |  |  |

El estado se muestra como Pendiente hasta que sea revisado por el vocal.

Si fuera rechazado, se puede ver el detalle en la columna Motivos.

|          |           | Ir Acciones ~                |           |            |         |            |   |
|----------|-----------|------------------------------|-----------|------------|---------|------------|---|
| Eliminar | Estado    | Formacion Concurso           | Dirección | Resolución | Motivos | Fecha Alta | F |
| Ū        | Pendiente | NAMES AND ADDRESS OF STREET, | 10.000    | 10         |         | 07/06/20   |   |

En la columna Fecha Emisión se informa cuando fue registrado por el docente el Concepto Profesional Docente.

| Q×        |          |           | Ir Acciones ~      |                 |                                         |        |            |                  |
|-----------|----------|-----------|--------------------|-----------------|-----------------------------------------|--------|------------|------------------|
| Descargar | Eliminar | Estado    | Formacion Concurso | Establecimiento | Cargo                                   | Motivo | Fecha Alta | Fecha<br>Emision |
| 1         | Ū        | Pendiente | CONCURSO APROBADO  | ADVICE DOCUM    | DIRECTOR ESCUELA PRIMARIA<br>DE SEGUNDA | -      | 04/06/2024 | 04/06/2024       |

## 4. Otros Antecedentes

🕨 Para continuar con el registro de otros antecedentes seleccionar <

| Residencias       |                               | • |
|-------------------|-------------------------------|---|
| Residencia        |                               |   |
| Tipo Residencia * | Cantidad de Años Residencia * |   |
| PROVINCIAL        | ×                             | 5 |

El procedimiento para registrar otros Antecedentes es similar para cada una de las opciones disponibles, lo que varía es la información por ingresar, de acuerdo con cada tipo de Antecedente.

Tener en cuenta que TODOS los archivos a subir deben ser en formato PDF.

En este caso mostramos como ejemplo, cómo registrar "Servicios Ad-Honorem".

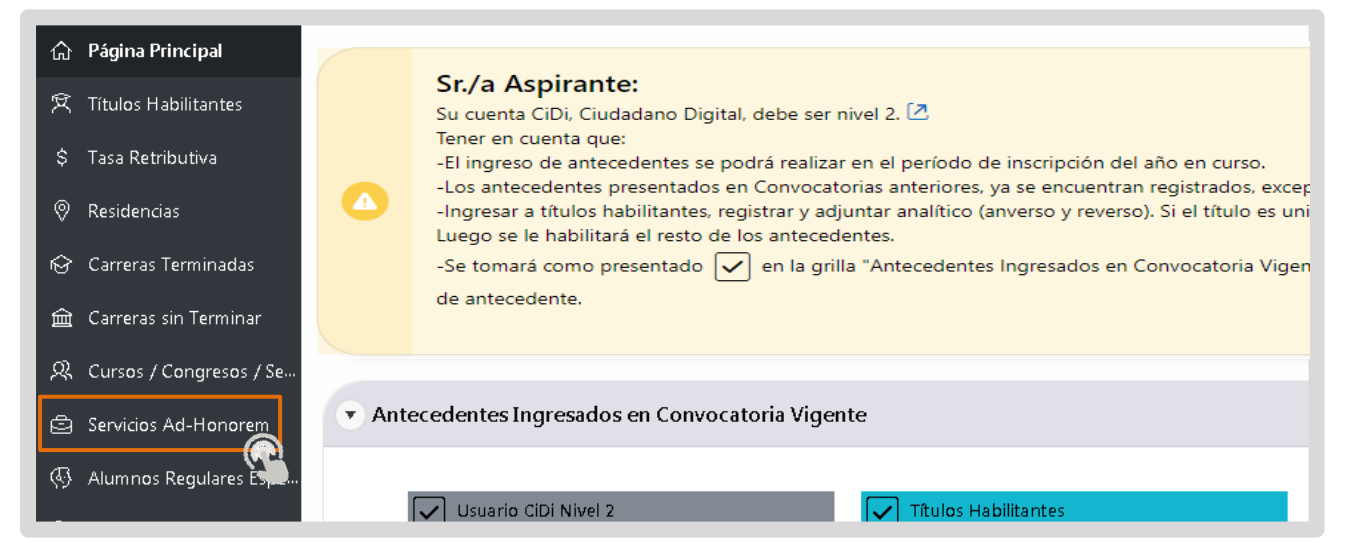

Se recomienda leer atentamente la información publicada en la parte superior de cada Antecedente antes de completar los datos.

Completar la información que se solicita en cada campo. Los campos marcados con asterisco (\*) son obligatorios.

| Deberá registrar un                                       | certificado a la vez.         |         |                            |         |                                       |   |                                    |   |   |
|-----------------------------------------------------------|-------------------------------|---------|----------------------------|---------|---------------------------------------|---|------------------------------------|---|---|
|                                                           |                               |         |                            |         |                                       |   |                                    |   |   |
| ] Servicios Ad-Ho                                         | norem                         |         |                            |         |                                       |   |                                    |   |   |
|                                                           |                               |         |                            |         |                                       |   |                                    |   |   |
|                                                           |                               |         |                            |         |                                       |   |                                    |   |   |
| ervicios Ad-Honorem                                       |                               |         |                            |         |                                       |   |                                    |   |   |
| ervicios Ad-Honorem                                       |                               |         |                            |         |                                       |   |                                    |   | B |
| ervicios Ad-Honorem                                       | Fecha Inicio *                |         | Fecha Fin *                |         | Grado *                               |   | Turno *                            |   |   |
| ervicios Ad-Honorem<br>antidad Días *<br>Número mayor a 0 | Fecha Inicio *                |         | Fecha Fin *                |         | <b>Grado *</b><br>Seleccione un Grado | ~ | Turno *<br>Seleccione un Turno – 🗸 | · |   |
| Cantidad Días *<br>Número mayor a 0<br>Reemplaza a *      | Fecha Inicio *                |         | Fecha Fin *                | <b></b> | <b>Grado *</b><br>Seleccione un Grado | ~ | Turno *<br>Seleccione un Turno 🔷   |   |   |
| Cantidad Días *<br>Número mayor a ()<br>Reemplaza a *     | Fecha Inicio *<br>(DD/MM/YYYY | <b></b> | Fecha Fin *<br>(DD/MM/YYYY |         | <b>Grado *</b><br>Seleccione un Grado | ~ | Turno *<br>Seleccione un Turno 🔷   |   |   |

Para adjuntar un certificado, hacer clic en el ícono , buscar el certificado en PDF, seleccionarlo y adjuntar.

| Cantidad Días *  | Fecha Inicio * |   | Fecha Fin * |   | Grado *                 | Turno *                 |  |
|------------------|----------------|---|-------------|---|-------------------------|-------------------------|--|
| Número mayor a 0 | DD/MM/YYYY     | Ħ | DD/MM/YYYY  | Ħ | Seleccione un Grado 🛛 🗸 | Seleccione un Turno 🛛 🗸 |  |
|                  |                |   |             |   |                         |                         |  |
| Institución *    |                |   |             |   |                         |                         |  |
| Institución *    |                |   |             |   |                         |                         |  |
| Institución *    |                |   |             |   |                         |                         |  |
| Institución *    |                |   |             |   |                         |                         |  |

📕 Una vez completada la información seleccionar 💷 para guardar los cambios.

| Cantidad Días * |   | Fecha Inicio * |   | Fecha Fin * |   | Grado *         |        | Turno *  |  |
|-----------------|---|----------------|---|-------------|---|-----------------|--------|----------|--|
|                 | б | 10/07/2018     | Ħ | 17/07/2018  | Ħ | PRIMER GRADO    | $\sim$ | MAÑANA V |  |
| Reemplaza a *   |   |                |   |             |   |                 |        |          |  |
| AZOZ            |   |                |   |             |   |                 |        |          |  |
| Institución *   |   |                |   |             |   |                 |        |          |  |
|                 |   |                |   |             |   | O TZULI NAZ + O |        |          |  |

Se muestra un mensaje de confirmación.

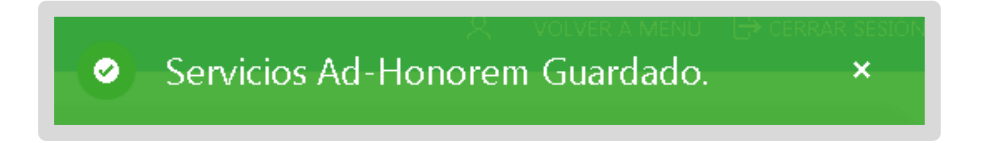

A continuación, los datos se muestran en la tabla inferior, desde allí puede "Descargar" el Certificado o "Eliminar" el registro.

|            |           | ŀ                |                 |            |              |        |                |                                                |                   | C             |
|------------|-----------|------------------|-----------------|------------|--------------|--------|----------------|------------------------------------------------|-------------------|---------------|
| 1 - 7 de 7 |           |                  |                 |            |              |        |                |                                                |                   |               |
| Acciones   | Estado    | Cantidad<br>Días | Fecha<br>Inicio | Fecha Fin  | Grado        | Turno  | Reemplaza<br>a | Institución                                    | Motivo<br>Rechazo | Fecha<br>Alta |
| C. 🖻       | PENDIENTE | б                | 10/07/2018      | 17/07/2018 | PRIMER GRADO | MAÑANA | SOSA           | ADELA<br>ZAMUDIO - EX<br>VICENTE<br>FORESTIERI | -                 | 22/07/202     |

## 5. Consultar Antecedentes ingresados en convocatoria vigente

A través de esta opción puede verificar toda la información registrada en la convocatoria vigente.

| 文 Títulos Habilitantes<br>谷 Carreras Terminadas    | <ul> <li>Cos antecedentes presentados en convocationa antendes, ya se encuendan registados.</li> <li>-Luego de ingresar cualquier antecedente y presionar el botón guardar debe proceder a adjuntar la documentación requerida, en cada antecedente.</li> <li>-Se tomará como presentado</li></ul> |
|----------------------------------------------------|----------------------------------------------------------------------------------------------------|
| 🚊 Carreras sin Terminar                            |                                                                                                    |
| 风 Cursos / Congresos / Se…                         | Antecedentes Ingresados en Convocatoria Vigente                                                                                                    |
| 🖨 Servicios Ad-Honorem                             |                                                                                                    |
| Alumnos Regulares Espe                             | Usuario CiDi Nivel 2 Tasa Retributiva 2020                                                                                                    |
| $\mathcal{P}_{\mathbf{k}}$ . Docentes Orientadores | Residencias Títulos Habilitantes                                                                                                    |
| ြှ Valoración Adicional                            | Carreras Terminadas Carreras sin Terminar                                                                                                    |
| 🛱 Antigüedades Docentes                            | Cursos / Congresos / Seminarios / Talleres Servicios Ad-Honorem                                                                                                    |
| Consulta de Antecedentes                           | Alumnos Regulares Especiales Docentes Orientadores                                                                                                    |
| 🖶 Impresión de Antereo                             | Valoraciones Adicionales Antigüedades Docentes                                                                                                    |

Al ingresar, se muestra un informe como el siguiente.

| Legajo              | y Nom     |                                 |                |                                 |            |          |       |         |        |        |           |          |                     |           |          |
|---------------------|-----------|---------------------------------|----------------|---------------------------------|------------|----------|-------|---------|--------|--------|-----------|----------|---------------------|-----------|----------|
|                     |           | bre: 01 -                       | -              | - 201                           | - 2010     |          |       |         |        |        |           |          |                     |           |          |
| omicilio            | del Asp   | irante                          |                |                                 |            |          |       |         |        |        |           |          |                     |           |          |
| Fecha<br>Nacimier   | to Cu     | il Di                           | irección       |                                 | Teléfono   | Barrio   |       | Naciona | alidad | Dep    | artamento | Lo       | calidad             | E Mail    |          |
| 100                 | 112       | CONTRACT, AND ADDRESS.          |                |                                 | -          | CENTR    | 10    | ARGENT  | INO    | COR    | RDOBA-CA  | PITAL CO | RDOBA CAPITAL       | email@hot | mail.com |
| 3015370<br>tigüedad | Informac  | 500046190000<br>da por Autogest | 5384 ión al 31 | 25/03/2019<br>1 <b>/03/2021</b> | 28/03/201  | 9 28/03  | /2019 |         | 30     | PENDI  | ENTE      |          |                     |           |          |
| Nivel Ti            | po        |                                 | N Zon          | a Antig I                       | Nivel      | Nro Acto | Fech  | ia Acto | Fechal | Inicio | Fecha Fir | 1        |                     |           |          |
| A                   | ITIGÜEDAI | D TOTAL DOCENTE                 |                | Adm.:                           | a.07m.21d. |          |       |         |        |        |           |          |                     |           |          |
| tigüedad            | de Otras  | Provincias y Pr                 | ivadas         |                                 |            |          |       |         |        |        |           |          |                     |           |          |
| ocumento            | Institu   | rión                            | D              | onincia                         | Fecha      | Fecha    | F     | echa    | Cálo   | culo   |           | ( waa    | Otra<br>Testilución | Estado    | Motiv    |

## 6. Impresión de Antecedentes

Esta opción permite descargar e imprimir toda la información registrada.

| 🚊 Carreras reminiados                | ee antecedentes, se podrá realizar en el p                         | período de inscripción del año en curso. |  |
|--------------------------------------|--------------------------------------------------------------------|------------------------------------------|--|
| 였 Cursos / Congresos / Se            | <ul> <li>Antecedentes Ingresados en Convocatoria Vigent</li> </ul> | e                                        |  |
| 😂 Servicios Ad-Honorem               |                                                                    |                                          |  |
| ④ Alumnos Regulares Espe             | Usuario CiDi Nivel 2                                               | Tasa Retributiva 2020                    |  |
| ₽ <sub>k</sub> Docentes Orientadores | Residencias                                                        | Títulos Habilitantes                     |  |
| ပ္ပြ Valoración Adicional            | Carreras Terminadas                                                | Carreras sin Terminar                    |  |
| 🛱 Antigüedades Docentes              | Cursos / Congresos / Seminarios / Talleres                         | Servicios Ad-Honorem                     |  |
| D Consulta de Antecedentes           | Alumnos Regulares Especiales                                       | Docentes Orientadores                    |  |
| 🖶 Impresión de Anteceden.            | Valoraciones Adicionales                                           | Antigüedades Docentes                    |  |

Al seleccionarla, se abre directamente la ventana con las opciones de impresión. En destino, puede seleccionar la opción para "Guardar como PDF" para descargar el archivo en su equipo.

Las opciones para guardar como PDF pueden variar de acuerdo con la configuración de cada equipo.

| INICIAL Y                                                                                                    | icación y Clasificació<br>PRIMARIA                                                                                                    | in EDUC/<br>Dirección<br>EDUC/                                                                                                    | ACIÓN INI<br>General de<br>ACIÓN PR                                                                                                    | cial<br>Imari/                                                                                                    | ED                                                                                                    | isterio d<br>UCAC                                                                                                    | ÍÓN                                                                                                    |                                                                                                    | Cór                                                                                                    | RDOBA                                                                                                    | ENTRE                                                                                                    | mpmm               | 31                          | iojas        |
|----------------------------------------------------------------------------------------------------|----------------------------------------------------------------------------------------------------|----------------------------------------------------------------------------------------------------|----------------------------------------------------------------------------------------------------|----------------------------------------------------------------------------------------------------|----------------------------------------------------------------------------------------------------|----------------------------------------------------------------------------------------------------|----------------------------------------------------------------------------------------------------|----------------------------------------------------------------------------------------------------|----------------------------------------------------------------------------------------------------|----------------------------------------------------------------------------------------------------|----------------------------------------------------------------------------------------------------|--------------------|-----------------------------|--------------|
| Junta de Ca                                                                                                    | lificación y Clasifi                                                                                                    | icación Nive                                                                                                    | el Inicial y                                                                                                    | Primar                                                                                                    | ia                                                                                                    | -                                                                                                    | _                                                                                                    |                                                                                                    | Techa                                                                                                    | de Improvision 14                                                                                                    | /18/2020 13:45:47                                                                                                    | Destino            | 🖶 Lexmark MS3               | IO Se        |
| Datos Personale<br>Legajo y Nuesbre: O                                                                                                    | es<br>11 - 8217093014 - 2828 - ARCH                                                                                                    | LFO SILVINA                                                                                                    |                                                                                                    |                                                                                                    |                                                                                                    |                                                                                                    |                                                                                                    |                                                                                                    |                                                                                                    |                                                                                                    |                                                                                                    |                    | Lexmark MS3<br>Lexmark T630 | 10 Se<br>(MS |
| Domicilio del Aspirant                                                                                                    |                                                                                                    |                                                                                                    |                                                                                                    |                                                                                                    |                                                                                                    |                                                                                                    |                                                                                                    |                                                                                                    |                                                                                                    |                                                                                                    |                                                                                                    | Páginas            | Guardar como                | PDF          |
| Parka<br>Matimiante Cull<br>0/03,595 2123000                                                                                                    | Dissolation Talabases                                                                                                    | Earls Kalon<br>Childha Ahaber                                                                                                    | alidad Deputament<br>TND CORODAL C                                                                                                    | MTAL CORD                                                                                                    | idad<br>Dills Carittias                                                                                                    | E Mail<br>enall/heimail                                                                                                    |                                                                                                    |                                                                                                    |                                                                                                    |                                                                                                    |                                                                                                    |                    | Ver mas                     |              |
| Domicilio del Aspitant                                                                                                    | te es GDi                                                                                                    |                                                                                                    |                                                                                                    |                                                                                                    |                                                                                                    |                                                                                                    |                                                                                                    |                                                                                                    |                                                                                                    |                                                                                                    |                                                                                                    | Copias             | 1                           |              |
| Cuil Bineria<br>2010/06147 GAADA R<br>1 - 3                                                                                                    | a Talilana Dapatana<br>Olarita III.0 Albit COADCA                                                                                                    | nia involtadi<br>carma contona ca                                                                                                    | E Mail<br>PTA shinarship                                                                                                    | einaleen                                                                                                    |                                                                                                    |                                                                                                    |                                                                                                    |                                                                                                    |                                                                                                    |                                                                                                    |                                                                                                    | Diseño             | Vertical                    |              |
| Avrigüedad al 20,0320                                                                                                    | 20                                                                                                    |                                                                                                    |                                                                                                    |                                                                                                    |                                                                                                    |                                                                                                    |                                                                                                    |                                                                                                    |                                                                                                    |                                                                                                    |                                                                                                    |                    |                             |              |
| Ninel Type - Antroperators                                                                                                    | N Zama Antig Ki<br>DDA, DOCIME : Adm: 32                                                                                                    | al Keskie i<br>120-136                                                                                                    | Rohadaria Rohada                                                                                                    | inia Rasha R                                                                                                    | •                                                                                                    |                                                                                                    |                                                                                                    |                                                                                                    |                                                                                                    |                                                                                                    |                                                                                                    | Más opciones de co | onfiguración                |              |
| Residencias Registrada                                                                                                    | к                                                                                                    |                                                                                                    |                                                                                                    |                                                                                                    |                                                                                                    |                                                                                                    |                                                                                                    |                                                                                                    |                                                                                                    |                                                                                                    |                                                                                                    |                    |                             |              |
|                                                                                                    |                                                                                                    |                                                                                                    |                                                                                                    |                                                                                                    |                                                                                                    |                                                                                                    |                                                                                                    |                                                                                                    |                                                                                                    |                                                                                                    |                                                                                                    |                    |                             |              |
| Tys Baldenia da                                                                                                    | n Raidenda Institución                                                                                                    |                                                                                                    | Departmente d                                                                                                    | enalistad                                                                                                    | Same .                                                                                                    | Matter<br>Rethere                                                                                                    | Fasha<br>Alta                                                                                                    | Oncomanian's<br>Adjuntate                                                                                                    | -                                                                                                    |                                                                                                    |                                                                                                    |                    |                             |              |
| Type Residencia dalla<br>NARA 2                                                                                                    | m Racidanda Restlución<br>BETRART PAR 72.24<br>BETRART PAR 72.24                                                                                                    | ROLAND VINA REPAILOR                                                                                                    | Bepartamente A                                                                                                    | outidad<br>Qua DE NamON<br>A CORINA                                                                                                    | Ricelan<br>Riceland                                                                                                    | Mation<br>Rechard                                                                                                    | Fasha<br>Alta<br>CIONZED                                                                                                    | Decomentaria<br>Adjuntata<br>No                                                                                                    | -                                                                                                    |                                                                                                    |                                                                                                    |                    |                             |              |
| Tystadenia alia<br>NASI 2<br>NASI 2<br>NASI 3                                                                                                    | n Tablanda Berthadin<br>Altriadr NOP 2234<br>Altriadr NOP 2234<br>Altriadr NOP 2234                                                                                                    | ROLAND VIRA MIRADOA<br>LA LANZA HARIA<br>RICARDO ROME                                                                                                    | Bepartamente di<br>Mittalia<br>COLONI di<br>Publica di                                                                                                    | enalisted<br>Dua DE RamON<br>A CORINA<br>A DURADNO                                                                                                    | Nicente<br>Nicente<br>Nicente                                                                                                    | Mater<br>Bahara<br>1                                                                                                    | Fasha<br>allin<br>01/08/2020<br>03/08/2020                                                                                                    | Decementaria<br>Adjuntaria<br>No<br>No<br>No                                                                                                    | •                                                                                                    |                                                                                                    |                                                                                                    |                    |                             |              |
| Tys Baidenia 2<br>NAS 2<br>NAS 2<br>NAS 2<br>NAS 2<br>NAS 3                                                                                                    | n Finishende Rectinution<br>Rectinute Autor Totals<br>Rectinute Autor Totals<br>Rectinute Autor Totals<br>Rectinute Autor Totals                                                                                                    | ROLAND VIRA ROBADDA<br>LA CAPITA NARIA<br>RICARDO ROME<br>LA CAPITA NARIA                                                                                                    | Separamente         A           MNAL         A           COLON         L           PUNILA         L           COLON         L                                                                                                    | enalistad<br>Duite Die Rasseches<br>A. CORRAGE<br>A. CORRAGE<br>A. CORRAGE                                                                                                    | Nacional<br>Nacional<br>Nacional<br>Nacional<br>Nacional                                                                                                    | Melas<br>Rahas<br>1<br>1<br>1<br>1<br>1<br>1<br>1<br>1                                                                                                    | Fasha<br>Alta<br>01/05/3520<br>05/05/3520<br>05/05/3520<br>14/06/3520                                                                                                    | Decomposition<br>Adjuntation<br>For<br>For<br>For<br>For                                                                                                    |                                                                                                    |                                                                                                    |                                                                                                    |                    |                             |              |
| Type Raddendo S. 20<br>10.00% 2.<br>10.00% 2.<br>10.00% 3.<br>10.00% 3.<br>10.00% 2.                                                                                                    | n Baldenia Bertholin<br>Berthell Web, TCLAS<br>Berthell Web, TCLAS<br>Berthell Web, TCLAS<br>Berthell Web, TCLAS<br>Berthale Web, TCLAS                                                                                                    | ROLANO VIRA MINACIA<br>LA SANTA NAMA<br>RELATA DO ROLAS<br>LA SANTA NAMA<br>SAN LOMPAD                                                                                                    | Enguritamentia         E           MINAE         A           COLON         A           PUNELA         B           COLON         A           COLON         B           COLON         B           COLON         B           COLON         B           COLON         B           COLON         B           COLON         B                                                                                                    | EVALUATION<br>CLILIDE REIMON<br>A.CORINA<br>A.CORINA<br>A.CORINA<br>A.CORINA<br>A.CORINA                                                                                                    | kials<br>Ricald<br>Ricald<br>Ricald<br>Ricald<br>Ricald                                                                                                    | Hades Andrew Andrew And | Fasha<br>2008/2020<br>05/08/2020<br>05/08/2020<br>15/08/2020<br>25/08/2020                                                                                                    | Corum enteria Adjuntada<br>No<br>No<br>No<br>No<br>No                                                                                                    |                                                                                                    |                                                                                                    |                                                                                                    |                    |                             |              |
| Type Finishensia Alia<br>NAAS. 2<br>NAAS. 2<br>NAAS. 3<br>NAAS. 3<br>NAAS. 3<br>NAAS. 3<br>NAAS. 3<br>NAAS. 3                                                                                                    | n Baldenia<br>Biothelin<br>Biothelin Version<br>Biothelin Version<br>Biothelin | ROLANO VINA IKRAIODA<br>LA SAMA HAMA<br>KICARDO ROME<br>LA SAMA HAMA<br>SAN SOKHAD                                                                                                    | Bapatanania         II           MANAC         A           COLON         II           PAREIA         II           COLON         II           COLON         II           COLON         II           COLON         II           COLON         II           COLON         II                                                                                                    | ACCHINA<br>ACCHINA<br>ACCHINA<br>ACCHINA<br>ACCHINA<br>ACCHINA<br>ACCHINA                                                                                                    | Recently<br>Recently<br>Recently<br>Recently<br>Recently                                                                                                    | Martine         1           1         1           1         1           1         1           1         1           1         1           1         1           1         1           1         1           1         1           1         1                                                                                                    | Fasha<br>Alter<br>01/08/2020<br>03/08/2020<br>13/08/2020<br>24/08/2020                                                                                                    | Concurrenteal and Adjuntation                                                                                                    |                                                                                                    |                                                                                                    |                                                                                                    |                    |                             |              |
| Type Besteine Alles<br>RASA. 2<br>RASA. 2<br>RASA. 3<br>RASA. 3<br>RASA. 3<br>RASA. 2<br>Photos Habiltantes<br>Taulos                                                                                                    | n Baldenie betracht werden sonn der State werden sonn der State sonn sonne sonn der State sonn sonne sonne                                                                                                    | ROLAND VELE ROLLODE<br>LE SANTE HORIE<br>RECIRD & AGUES<br>LE SANTE HORIE<br>SHI LORING<br>SHI LORING<br>Persiliel                                                                                                    | Bepartamente la<br>NENAL d<br>COLOM 1<br>PURELA 1<br>COLOM 1<br>COLOM 1<br>COLOM 1<br>COLOM 1                                                                                                    | analidad<br>Dua De Kankon<br>A CORNA<br>A CORNA<br>A CORNA<br>A CORNA<br>BOULE ANONEE<br>BOULE ANONEE<br>Facha fin<br>Boules                                                                                                    | Formation                                                                                                    | Matin<br>Emhana<br>1<br>1<br>1<br>1<br>1<br>1<br>1<br>1<br>1<br>1<br>1<br>1<br>1<br>1<br>1<br>1<br>1<br>1                                                                                                    | Faiha<br>Alter<br>0(0)(300)<br>0(0)(300)<br>10(0)(300)<br>1 | Decementaria<br>Mijuntaria<br>No<br>No<br>No<br>No<br>No<br>No                                                                                                    | in                                                                                                    | Notion Failes                                                                                                    | Decom spinistin<br>Adjuntalis                                                                                                    |                    |                             |              |
| Type Binishemise Adds.<br>Robin. 2<br>Robin. 3<br>Robin. 3<br>Ro                                                                                                    | Notation         Notation           4000000000000000000000000000000000000                                                                                                    | ADUARD VER ROADS<br>ADUARD VER ROADS<br>ADUARD ADUARD<br>ADUARD ADUARD<br>ADUARD ADUARD<br>ADUARD<br>ADUARD<br>ADUARD<br>ADUARD<br>ADUARD                                                                                                    | Separamente         I           Astaŭ         J           COLON         I           Poliška         J           COLON         I           COLON         I                                                                                                    | enelided<br>dus DE RamON<br>A CORDA<br>A CORDA<br>A CORDA<br>A CORDA<br>A CORDA<br>EDELE ANCHAE<br>EDELE ANCHAE<br>EDELE ANCHAE<br>EDELE ANCHAE<br>EDELE ANCHAE<br>EDELE ANCHAE<br>EDELE ANCHAE                                                                                                    | Estate<br>RECEIVE<br>RECEIVE<br>RECEIVE<br>RECEIVE<br>Permatin<br>3                                                                                                    | Matim finitaria<br>finitaria<br>i<br>i<br>i<br>i<br>i<br>i<br>i<br>i<br>i<br>i<br>i<br>i<br>i<br>i<br>i<br>i<br>i<br>i                                                                                                    | Fash-<br>Alter<br>2006-2020<br>2008-2020<br>2008-2020<br>2008-2020<br>2008-2020<br>2008-2020<br>2008-2020<br>2008-2020<br>2008-2020<br>2009-2020<br>2009-200<br>2009-200<br>2009-200<br>2009-200<br>2009-200<br>2009-200<br>200                                                                                                    | Decementaria<br>Mijentaria<br>No<br>No<br>No<br>No<br>No<br>No<br>No<br>No<br>No<br>No<br>No<br>No<br>No                                                                                                    | hin                                                                                                    | Holm Jaka<br>Reban Jia<br>- 2010                                                                                                    | Deconstantia<br>Adjuntati<br>22 Io                                                                                                    |                    |                             |              |
| Tips Residencia Addin<br>Robus 2<br>Robus 3<br>Robus 3<br>Robus 3<br>Robus 3<br>Robus 3<br>Robus 4<br>Robus 4                                                                                                    | Kalina      Kalina                                                                                                    | ROLAND YER HEALDS<br>In LANS HEALS<br>REARD FOR<br>IN LODG DUE<br>IN LODG DUE<br>REAL<br>REAL<br>IN LODG DUE<br>IN LODG DUE<br>IN | Appartamente la Aspartamente la Aspartamente l                                                                                                    | enelidad<br>GUE DE RUHCH<br>A CORNA<br>A CORNA<br>A CORNA<br>A CORNA<br>EDGRAD<br>A CORNA<br>EDGRAD<br>A CORNA<br>EDGRAD<br>A CORNA<br>EDGRAD<br>A CORNA<br>EDGRAD<br>A CORNA<br>A CORNA<br>A                                                                                                    | Estate<br>ROCENTI<br>ROCENTI<br>ROCENTI<br>ROCENTI<br>Prematine<br>S                                                                                                    | Mating         1           Sector         1           -         1           -         1           -         1           -         1           -         1           -         1           -         1           -         1           -         1           -         1           -         1           -         1           -         1           -         1           -         1           -         1           -         1           -         1           -         1           -         1           -         1           -         1           -         1           -         1           -         1           -         1           -         1                                                                                                    | Fash-<br>Abs:<br>2000/3220<br>2000/3220<br>2000/320<br>2000/320<br>2000/300<br>2000/300<br>2000/300<br>2000/300<br>2000/300<br>2000/300<br>2                                                                                                    | Seconselarity<br>Adjuntation<br>Re                                                                                                    | hande 1<br>Nocenti 1                                                                                                    | Worlaw Antes<br>Reshares Alter<br>- 24/01/                                                                                                    | Encomptation           620         No           620         No                                                                                                    |                    |                             |              |
| Tipe Environments Adding<br>Totales 2<br>Totales 3<br>Totales 3<br>Totales 3<br>Totales 4<br>Totales 4<br>Totales                                                                                                    | Bitless         Bethelis           Bitlings Alexa 1244           Bitlings Alexa 1244                                                                                                    | COLARD VIEW HEALDS     LA LANSA HEALDS     LA LANSA HEALS     KELANDA HEALS     LA LANSA HEALS     LA LANSA HEALS     LA L                                                                                                    | Bepartamente     Senatoria de la      Senatoria de la      Senatori                                                                                                    | enelidad<br>COS DE RUNCIN<br>A CORRAL<br>A CORRAL<br>A                                                                                                    | Ettels  RCENT  RCENT  RCENT  RCENT  RCENT  RCENT  RCENT  RCENT  I I I I I I I I I I I I I I I I I I                                                                                                    | Mating         2                                                                                                    | Fash-<br>Abs                                                                                                    | Seconselation of the seconselation of the seconsela | hande I<br>Rocarde I<br>Rocarde I                                                                                                    | Notos Zalos<br>Reduces 2000<br>- 2000<br>- 2000                                                                                                    | Consensation<br>Adjustantion           22         No           23         No           24         No           25         No                                                                                                    |                    |                             |              |
| Type Bandmann         Allin           RADAS         2           RADAS         2           RADAS         3           RADAS         3 <t< td=""><td>National         National           Ministry 2004         Ministry 2004           Ministry 2004         Ministry 2004</td><td></td><td>EINDER SCHLEN<br/>EINDER SCHLEN<br/>EINDER</td><td>andidadi           CUIA DE RAINCIN           AL CORMA           AL CORMA           AL CORMA           BUDALITANI           AL CORMA           BUDALITANI           BUDALITANI           BUDALIT</td><td>Exats StockNi StockNi</td><td>Marine finitation         1           -         -           -         -           -         -           -         -           -         -           -         -           -         -           -         -           -         -           -         -           -         -           -         -           -         -           -         -           -         -           -         -</td><td>Fails-<br/>Allia         Image: Control of the control of the contr</td><td>Successed and Successed and Success</td><td>In a second second seco</td><td>Notas Faka<br/>Subar Ma<br/>- 1410<br/>- 2005<br/>- 2005</td><td>Derrowwskillen<br/>Adjustation           D2         No           D2         No           D2         No           D3         No           D4         No</td><td></td><td></td><td></td></t<> | National         National           Ministry 2004         Ministry 2004           Ministry 2004         Ministry 2004                                                                                                    |                                                                                                    | EINDER SCHLEN<br>EINDER SCHLEN<br>EINDER | andidadi           CUIA DE RAINCIN           AL CORMA           AL CORMA           AL CORMA           BUDALITANI           AL CORMA           BUDALITANI           BUDALITANI           BUDALIT                                                                                                    | Exats StockNi StockNi | Marine finitation         1           -         -           -         -           -         -           -         -           -         -           -         -           -         -           -         -           -         -           -         -           -         -           -         -           -         -           -         -           -         -           -         -                                                                                                    | Fails-<br>Allia         Image: Control of the control of the contr                                                                                                    | Successed and Successed and Success                        | In a second second seco | Notas Faka<br>Subar Ma<br>- 1410<br>- 2005<br>- 2005                                                                                                    | Derrowwskillen<br>Adjustation           D2         No           D2         No           D2         No           D3         No           D4         No                                                                                                    |                    |                             |              |
| Type Encloses //         Ability           RUSS.         2           RUSS.         2           RUSS.         3           RUSS.         3           RUSS.         3           RUSS.         3           RUSS.         3           RUSS.         2           Thebre         2           BallONDO RUSS.         2           RUSS.         3           RUSS.         3           RUSS.         2           RUSS.         2                                                                                                    | Notation Partners Part 1997<br>Hermiter Part 1997<br>Hermiter Part 199               |                                                                                                    | Bayatawata         8           MadaE         4           COLOR         1           Pateux         1           COLOR         1           COLOR         1                                                                                                    | andidadi           CUAL DE RANCIN           AL CORRAL           AL CORRAL           AL CORRAL           DEDRATANCHE           Parte Rin           Brende Rin           South Jack Charle           District Automatic           District Automatic                                                                                                    | Enter<br>MCDINI<br>MCDINI<br>MCDINI<br>MCDINI<br>MCDINI<br>MCDINI<br>MCDINI<br>MCDINI<br>MCDINI<br>MCDINI<br>MCDINI<br>MCDINI<br>MCDINI<br>MCDINI<br>MCDINI<br>MCDINI<br>MCDINI<br>MCDINI                                                                                                    | Matting         1           -         -           -         -           -         -           -         -           -         -           -         -           -         -           -         -           -         -           -         -           -         -           -         -           -         -           -         -           -         -           -         -                                                                                                    | Fable         Image: Control of the sector of the sector of the sec                                                                                                    | Barrowski           No           No                                                                                                    | Received of the second second  | Norim Faha<br>Raham Ahn<br>- 2100<br>- 2100<br>- 2100<br>- 2100<br>- 2100                                                                                                    | Ecromoticita           Adjuntal           12         No           12         No           12         No           12         No           12         No           12         No           12         No           12         No           12         No           12         No           13         No                                                                                                    |                    |                             |              |
| Tay-backnock         Bit           BAR         2           BAR         2           BAR         1           BAR         1           BAR         2           BAR         2           BAR         2           BAR         2           Table         2           Table         2           Barber         Barber           Barber         Barber           Barber                                                                                                    | Instance         Barbarie           Million 2000 1000         Million 2000 1000           Million 2000 1000         Million 2000 1000           Million 2000 1000         Million 2000 1000           Million 2000 1000         Million 2000 1000           Million 2000 1000         Million 2000 1000           Million 2000 1000 1000         Million 2000 1000           Million 2000 1000 1000         Million 2000 1000           Million 2000 1000 1000         Million 2000 1000           Million 2000 1000 1000         Million 2000 1000           Million 2000 1000 1000         Million 2000 1000           Million 2000 1000 1000         Million 2000 1000           Million 2000 10000000         Million 2000 10000000           Million 2000 100000000         Million 2000 10000000           Million 2000 10000000000         Million 2000000000000                                                                                                    | EXAMPLY VALUE MELLER     EXAMPLE ALL AND A MARKED     EXAMPLE ALL AND A MARKED     EXAMPLE ALL AND A MARKED     EXAMPLE     EXAMPLE     EXAMPLE     EXAMPLE     EXAMPLE     EXAMPLE     EXAMPLE     EXAMPLE     EXAMPLE     EXAMPLE     EXAMPLE     EXAMPLE     EXAMPLE     EXAMPLE     EXAMPLE     EXAMPLE     EXAMPLE     EXAMPLE      EXAMPLE      EXAMPLE                                                                                                    | Bayatemate         4           GOLDS         1           GOLDS         1           GOLDS         2           GOLDS         2           COLDS         3           COLDS         3           COLDS         4           COLDS         4           COLDS         4           COLDS         4           COLDS         4           COLDS         4           COLDS         4           COLDS         4           COLDS         4                                                                                                    | avail.4wl           GUIL DI RANDOL           GUIL DI RANDOL           GUILADOL           GUILADOL <t< td=""><td>Intel           MICLINIT           MICLINIT           M</td><td>Matter         2           -         -           -         -           -         -           -         -           -         -           -         -           -         -           -         -           -         -           -         -           -         -           -         -           -         -           -         -           -         -           -         -           -         -           -         -           -         -</td><td>Faba         Image: Comparison of Comparison of Compa</td><td>Becommentation           No           No</td><td>Image: Constraint of the second second sec</td><td>Notest<br/>Reduct         Facha<br/>Alla           -         24002           -         24002           -         24002           -         24002           -         24002           -         24002           -         24002           -         24002           -         24002           -         24002           -         24002           -         24002           -         24002</td><td>Buserealth           Adjund           22         Sa           23         Sa           24         Sa           25         Sa           26         Sa           27         Sa           28         Sa           29         Sa           20         Sa           21         Sa           22         Sa           23         Sa           24         Sa</td><td></td><td></td><td></td></t<>                                                                                                    | Intel           MICLINIT           MICLINIT           M                                                                                                    | Matter         2           -         -           -         -           -         -           -         -           -         -           -         -           -         -           -         -           -         -           -         -           -         -           -         -           -         -           -         -           -         -           -         -           -         -           -         -           -         -                                                                                                    | Faba         Image: Comparison of Comparison of Compa                                                                                                    | Becommentation           No           No                                                                                                    | Image: Constraint of the second second sec                        | Notest<br>Reduct         Facha<br>Alla           -         24002           -         24002           -         24002           -         24002           -         24002           -         24002           -         24002           -         24002           -         24002           -         24002           -         24002           -         24002           -         24002                                                                                                    | Buserealth           Adjund           22         Sa           23         Sa           24         Sa           25         Sa           26         Sa           27         Sa           28         Sa           29         Sa           20         Sa           21         Sa           22         Sa           23         Sa           24         Sa                                                                                                    |                    |                             |              |
| Tay backeds         Bit           BAR         2           BAR         2           BAR         3           BAR         3           BAR         3           BAR         2           Parket         2           Data         3           BAR         3           BAR                                                                                                    | Restance         Marchane           WithWarrand, Table         WithWarrand, Table           WithWarrand, Table         WithWarrand, Table           WithWarrand, Table         WithWarrand, Table           WithWarrand, Table         WithWarrand, Table           WithWarrand, Table         WithWarrand, Table           WithWarrand, Table         WithWarrand, Table           WithWarrand, Table         WithWarrand, Table           WithWarrand, Warrand, Warrand, Table         WithWarrand, Table           WithWarrand, Warrand, Warra                                                                                                    |                                                                                                    | Bayarimote         1           MMAX         1           MMAX         1           PARELA         1           PARELA         1           CODOR         1           CRADIN         1           PARELA         1           COLOR         1           CRADIN         1           CRADIN         1                                                                                                    | auditad           Guis Df SamOis           CORMA           CORMA                                                                                                    | bins           MS22351           MS22351           MS2351           MS2351           MS2351           MS2351           MS2351           MS2351           MS2351           MS2351           MS2351           MS2351           MS2351           MS2351           MS2351           MS2351           MS2351                                                                                                    | Набтово         1           -         -           -         -           -         -           -         -           -         -           -         -           -         -           -         -           -         -           -         -           -         -           -         -           -         -           -         -           -         -           -         -           -         -           -         -           -         -           -         -           -         -           -         -           -         -           -         -           -         -           -         -           -         -           -         -                                                                                                    | Fash         Image: Image:                                                                                                    | Decementation           No           No      <                                                                                                    | Image: Second Second                         | Notice         Jackson           Ratham         Jackson           -         2           -         2           -         2           -         2           -         2           -         2           -         2           -         2                                                                                                    | Increase(in<br>Alpende)           II         Alpende)           III         Alpende)           IIII         Alpende)           IIIIIIIIIIIIIIIIIIIIIIIIIIIIIIIIIIII                                                                                                    |                    |                             |              |
| Pay-backeds         Ball           BAR         2           BAR         2           BAR         2           BAR         2           BAR         2           BAR         2           BAR         2           BAR         2           BAR         2           BAR         2           Paylocital Hold/Control         2           Paylocital Hold/Control         2           Paylocital Hold/Control         2           Paylocital Hold/Control         3           Paylocital Hold/Control         3           Paylocital Hold/Control         3                                                                                                    | Instance         Instance           Important         Important           Important         Important                                                                                                    | ECUADO YINA MINILADA     EL INDO YINA MINILADA     EL INDO YINA MINILADA     EL INDO YINA     EL INDO YINA     EL INDO YINA     EL INDO YINA     EL INDO YINA     EL INDO     EL INDO                                                                                                    | Bayerimente         1           MMAEL         1           COLON         1           PARELA         1           COLON         1           PARELA         1           COLON         1           CRUTER         2           CRUTER SOURCE         2           CRUTER SOURCE         2           CRUTER SOURCE         2           CRUTER SOURCE         2           CRUTER SOURCE         2           CRUTER SOURCE         2           CRUTER SOURCE         2           CRUTER SOURCE         2           CRUTER SOURCE         2           CRUTER SOURCE         2           CRUTER SOURCE         2           CRUTER SOURCE         2                                                                                                    | autiliar           clus Of Random           L-CORRAL           L-CORRAL           L-CORRAL           L-CORRAL           L-CORRAL           L-CORRAL           DISLECANCE           Particle           ACCORRAL           L-CORRAL           DISLECANCE           Particle           ACCORRAL           DISLECANCE           DISLECANCE           ACCORRAL           DISLECANCE           DISLECANCE <td>Interest           MS2ENT           MS2ENT</td> <td>Harrison         1           -         -           -         -           -         -           -         -           -         -           -         -           -         -           -         -           -         -           -         -           -         -           -         -           -         -           -         -           -         -           -         -           -         -           -         -           -         -           -         -           -         -           -         -           -         -           -         -           -         -           -         -           -         -           -         -           -         -           -         -           -         -           -         -           -         -</td> <td>Fask=         Image: Second second seco</td> <td>Decementation           Rec           Rec</td> <td>Image: Section of the section of the sectio</td> <td>Marine         Fasher           1         1           1         1           1         2           1         2           1         2           1         2           1         2           1         2           1         2           1         2           1         3           1         3</td> <td>Image: Image: Image:</td> <td></td> <td></td> <td></td> | Interest           MS2ENT           MS2ENT                                                                                                    | Harrison         1           -         -           -         -           -         -           -         -           -         -           -         -           -         -           -         -           -         -           -         -           -         -           -         -           -         -           -         -           -         -           -         -           -         -           -         -           -         -           -         -           -         -           -         -           -         -           -         -           -         -           -         -           -         -           -         -           -         -           -         -           -         -           -         -           -         -                                                                                                    | Fask=         Image: Second second seco                                                                                                    | Decementation           Rec           Rec                                                                                                    | Image: Section of the section of the sectio                        | Marine         Fasher           1         1           1         1           1         2           1         2           1         2           1         2           1         2           1         2           1         2           1         2           1         3           1         3                                                                                                    | Image: Image: |                    |                             |              |
| Tay backnow         Bit           NAMA         2           NAMA         2           NAMA         2           NAMA         3           NAMA         2           NAMA         3           NAMA         3           NAMA         3           Parket Habitszere         3           Parket Stabitszere         3           Nama         3           Parket Stabitszere         3           Parket Stabitszere         3           Parket St                                                                                                    | Image: Section of the section of the sectio                                                                                                    | RELATIO VALA MINISTRA<br>ALCONDITIONAL<br>ALCONDITIONAL<br>ALCONDIN                                                                               | Reparaments         N           MMAL         4           CDD.06         4           CDD.07         4           CDD.07         4                                                                                                    |                                                                                                    | Radia           MADENTI           MADENTIC           MADENTIC           MADENTIC           MADENTIC           MADENTIC           MADENTIC           MADENTIC           MADENTIC           MADENTIC           MADENTIC                                                                                                    | Hoffer         1           1         1           1         1           1         1           1         1           1         1           1         1           1         1           1         1           1         1           1         1           1         1           1         1           1         1           1         1           1         1           1         1           1         1           1         1           1         1           1         1           1         1           1         1           1         1           1         1           1         1           1         1           1         1           1         1           1         1           1         1           1         1           1         1           1         1           1         1                                                                                                    | Fability         Image: margin margin m                                                                                                    | Decementation           Ret           Ret                                                                                                    | Image: Section 1         Image: Section 1           Image: Section 1         Image: Section 1           Image: Section 1                                                                                                    | Notion         Jacks           Rethan         1           -         3           -         2           -         2           -         2           -         2           -         2           -         2           -         2           -         2           -         2           -         2           -         2           -         2           -         2           -         2           -         2           -         2           -         2           -         2           -         2           -         2           -         2           -         2           -         2           -         2 | Image: Image: |                    |                             |              |
| Tay backnow         Mill           NAMA         2           NAMA         2           NAMA         3           NAMA         3           NAMA         3           NAMA         3           NAMA         3           NAMA         3           Parket Habilizated         3           Nama         3           Constantion         2           Nama         3           Constantion         2           Namo         0           Constantion         2           Network Network         2           Network Network         2           Network Network         2           Network Network         2           Network Network         2           Network Network         2           Network Network         2           Network Network         2           Network Network         2                                                                                                    | A backet         A backet           Infinite rate of a backet         Infinite rate of a backet           Infinite rate of a backet         Infinite rate of a backet           Infinit rate of a backet         Infinite rate of a b                                                                                                    | RELATIO VILLA MINISTRA<br>RECORDINGIA<br>RECORDINGIA<br>LA MARTINIARIA<br>DISTANTIARIA<br>RECORDINARIA<br>RECORDIN                                              | Reparaments         N           MMAL         4           CDLORD         4           CDLORD         4           CDLORD         4           CDLORD         4           CDLORD         4           CDLORD         4           CDLORD         5           CDLORD         5     <                                                                                                    | ALL DALL OF NUMBER           ALL DALL OF NUMBER                                                                                                    | Head           862332           962332           962332           962332           962332           962332           962332           962332           962332           962332           962332           962332           962332           962332           962332           962332           962332           962332           962332           962332           962332           962332           962332           962332           962332           962332           962332           962332           962332           962332           962332           962332           962332           962332           962332           962332           962332           962332           962332           962332           962332           962332           962332           962332           962332           962332           9623                                                                                                    | Hoffen         1           1         1           1         1           1         1           1         1           1         1           1         1           1         1           1         1           1         1           1         1           1         1           1         1           1         1           1         1           1         1           1         1           1         1           1         1           1         1           1         1           1         1           1         1           1         1           1         1           1         1           1         1                                                                                                    | Fabi-         Image: Image: Imag                                                                                                    | Image         Image         Image <th< td=""><td>is        </td><td>Notes         Jaha           Restawn         Jahn           -         3           -         2           -         2           -         3           -         3           -         3           -         3           -         3           -         3           -         3           -         3</td><td>Promotion           20         8           20         8           20         8           20         8           20         8           20         8           20         8           20         8           20         8           20         8           20         8</td><td></td><td>Imprimie</td><td></td></th<>                                                                                                    | is                                                                                                    | Notes         Jaha           Restawn         Jahn           -         3           -         2           -         2           -         3           -         3           -         3           -         3           -         3           -         3           -         3           -         3                                                                                                    | Promotion           20         8           20         8           20         8           20         8           20         8           20         8           20         8           20         8           20         8           20         8           20         8                                                                                                    |                    | Imprimie                    |              |

También puede optar por imprimir el documento, para ello, seleccionar la impresora y luego hacer clic en "Imprimir".

| Junta de Califica<br>INICIAL Y J                                  | ación y Clasificacio<br>PRIMARIA           | ón EDUCA<br>Dirección                         | General de<br>CIÓN IN<br>General de |                      | Min              | nisterio<br>IUCA  | de<br>CIÓN    |                     | <b>\$</b> .    | ÓRDOI               | BA            | ENTRE                        | Imp  | rimir              | 3             | hojas de |
|-------------------------------------------------------------------|--------------------------------------------|-----------------------------------------------|-------------------------------------|----------------------|------------------|-------------------|---------------|---------------------|----------------|---------------------|---------------|------------------------------|------|--------------------|---------------|----------|
| lunta da Cali                                                     | leación y Clacif                           | EDUCA                                         |                                     | HIMARIA              | 4                |                   |               |                     |                | edia de Impre       | esián 14/18   | 1000 12-42-47                | Dest | ino                | 📥 Lexmark MS3 | 10 Serie |
| Junta de Calif                                                    | icación y clasif                           | icación Nive                                  | micial                              | yennan               | a                |                   |               |                     |                |                     |               |                              |      |                    |               |          |
| Datos Personal es                                                 |                                            |                                               |                                     |                      |                  |                   |               |                     |                |                     |               |                              |      |                    |               |          |
|                                                                   |                                            |                                               |                                     |                      |                  |                   |               |                     |                |                     |               |                              | Dáni |                    | Todoo         |          |
| Domicilio del Aspirante                                           |                                            |                                               |                                     |                      |                  |                   |               |                     |                |                     |               |                              | Fayı | 145                | TOUOS         |          |
| Facha<br>Natimiente Cuil                                          | Descrite Tablese                           | Ratio National                                | idad Departure                      | unte Locali          | -                | EMail             |               |                     |                |                     |               |                              |      |                    |               |          |
| 0/0,090 272505047                                                 | GANTA ROSA 850 081-400                     | CINENO ANGINERI                               | concern                             | a cantas cono        | OB CAPTUR        | malificite        | nalis e m     |                     |                |                     |               |                              |      |                    |               |          |
| transic line and descinants of                                    | • (IN                                      |                                               |                                     |                      |                  |                   |               |                     |                |                     |               |                              | Copi | as                 | 1             |          |
|                                                                   |                                            |                                               |                                     |                      |                  |                   |               |                     |                |                     |               |                              |      |                    |               |          |
| Cull Breetin                                                      | Talifens Beprise                           | ente Lecelidad                                | E Mail                              | le ji te tradice m   |                  |                   |               |                     |                |                     |               |                              |      |                    |               |          |
| 1.1                                                               |                                            |                                               |                                     |                      |                  |                   |               |                     |                |                     |               |                              | Dise | ño                 | Vertical      |          |
| And in Concession, Name                                           |                                            |                                               |                                     |                      |                  |                   |               |                     |                |                     |               |                              |      |                    |               |          |
| www.example.com                                                   |                                            |                                               |                                     |                      |                  |                   |               |                     |                |                     |               |                              |      |                    |               |          |
| Minal Tipe                                                        | N Zona Antig N                             | Ind Norders Re                                | wha deta .                          | la bicio Roba Ro     |                  |                   |               |                     |                |                     |               |                              |      |                    |               |          |
| 1.1                                                               |                                            |                                               |                                     |                      |                  |                   |               |                     |                |                     |               |                              | Más  | opciones de config | uración       |          |
|                                                                   |                                            |                                               |                                     |                      |                  |                   |               |                     |                |                     |               |                              |      |                    |               |          |
| Residencias Registradas                                           |                                            |                                               |                                     |                      |                  |                   |               |                     |                |                     |               |                              |      |                    |               |          |
| Type Residencia - Allen B                                         | aldenda Institución                        |                                               | Departmente                         | Localizati           | Reals            | Motion<br>Rechard | faite<br>Alte | Chromes<br>Adjuntat | etarilin<br>As |                     |               |                              |      |                    |               |          |
| RAM 2                                                             | INCOME AND TALK                            | ROSAND VIRA REALDIN                           | MINUS                               | ADUE DE RENDIN       | REAR             |                   | 410,323       | 10                  |                |                     |               |                              |      |                    |               |          |
| 1044 I                                                            | BORNER AND STOLE                           | REARDO FOUR                                   | PINEA                               | B. DURAZNO           | Record           |                   | 01/01/202     | 14                  |                |                     |               |                              |      |                    |               |          |
| 8,66 3                                                            | BORDALA INSP. 12220                        | LA GANTA MARIA                                | COLON                               | LACORNA              | RECENT           |                   | 14/06/2020    | No.                 |                |                     |               |                              |      |                    |               |          |
| 1,646 2                                                           | BUTTING POP 7010                           | I SAN LONINGD                                 | CHIEF DR. 1.8                       | PEORAL ANCHAS        | No. and a second |                   | 2406.000      | 140                 |                |                     |               |                              |      |                    |               |          |
| Titulos Habilitantes                                              |                                            |                                               |                                     |                      |                  |                   |               |                     |                |                     |               |                              |      |                    |               |          |
| Titula                                                            | Intention                                  | Resident                                      |                                     | Taska Ko<br>Taska Ko | Pressalle        | 0 0 m Pa          | an Ala        | Carlo<br>Númer      | . Banto        | Martine<br>Restaura | Fatha<br>Alta | Decumentari (m<br>Adjuntaria |      |                    |               |          |
| MARTINO DE EDUCACION<br>FISICA                                    | ENCADON SPIELOS D<br>TERCIANA              | INCLOW DE PSCY EDUCE<br>CARRED                | ISPOR. DOMOD                        | 0405,000             |                  | Peleser           |               | 2003                | RIGENT         |                     | 14/10/000     | te.                          |      |                    |               |          |
| MOV. DE ARTE<br>COMBINECIÓN EN DANZAS                             | THE UNIV NAC ADDRESS AND                   | DENATURENO ARTIS VI                           | 5.44.85                             | 10/08/2018           | -                | -                 |               |                     | Photo: N       |                     | 2404222       | ta .                         |      |                    |               |          |
| PROFESSION DE JANGEN DE<br>DIFANTES                               | DENECTION DE EDUCACION<br>MEDIA Y SUPERIOR | PENNA DE ANTRE APRICA<br>ORIGINALISTA - MEDIA | ADAS UND E.                         | 29(0),010            | -                |                   | 300           |                     | PROFILE        |                     | 25/05/2020    | No.                          |      |                    |               |          |
| PROFESSA DE MUSICA                                                | DENECTION DE EDUCACION<br>MEDIA Y SUPERIOR | CONSTRUCTORIO MOVIN<br>ARTURO BIRUTE - MICIA  | NELLE DE MUNICA -                   | 01/01/020            | 4                |                   | 200           |                     | PROENT         |                     | 61,01,020     | No.                          |      |                    |               |          |
| PROFESSION DE MASISCA                                             | DIRECTON DE EDUCACIÓN<br>MEDIA Y SUPERIOR  | CONSTRUCTORIO MOVE<br>ARTURO MINUTE - SURVIN  | NELAL DE MUDICA -                   | 61/01/020            | 4                |                   | 210           |                     | PROFILE        |                     | 0101000       | -                            |      |                    |               |          |
| PROFESSION DE ENERGIANDA                                          | CLUBED AUTONOME DE<br>BURNOS AUTOS         | INCTITUTO DE ENERÍANZA<br>AUTO                | SUPERIOR JUNCE                      | 24/96,0020           | 4                |                   | 210           |                     | PROFILE        |                     | 38/08/2020    | -                            |      |                    |               |          |
| PERMANA                                                           | GRECCON DE EDUCACIÓN<br>MEDIA Y SUPERIOR   | CONSTRUCTION MOVIN<br>ARTURO MINUTE - SURVIS  | ICAL DE MUDICA-                     | 24/06,000            | 4                | -                 | 310           |                     | PROFILE        |                     | 34,04,020     | 840 C                        |      |                    |               |          |
| PENALLA<br>PROFESSA DE MASICA                                     |                                            | ESC NORM SUP OR ADDR                          | -                                   | 14/07/01/4           | -                | 1012              | 214           |                     | Photo: N       |                     | 20,00220      | 144                          |      |                    |               |          |
| PEDIATA<br>PROFEDIT DE INISICA<br>PROFEDIT DE ENERGADA<br>PROMETA | MEDIA Y SUPERIOR                           | COLUMN 1 COMPANY AND                          |                                     |                      |                  |                   |               |                     |                |                     |               |                              |      |                    |               |          |
| PEDIATA<br>PEOPEDA DE IMPECA<br>PEOPEDA DE INVERSA<br>PEDIATA     | MEDIA V BUNKICH                            |                                               |                                     |                      |                  |                   |               |                     |                |                     |               |                              |      |                    |               |          |

Este desarrollo fue realizado por el equipo profesional de la Dirección de Sistemas y Modernización del Ministerio de Educación

#### Datos de contacto:

JuntalP.Region1@cba.gov.ar JuntalP.Region2@cba.gov.ar JuntalP.Region3@cba.gov.ar JuntalP.Region4@cba.gov.ar JuntalP.Region5@cba.gov.ar JuntalP.Region6y7@cba.gov.ar

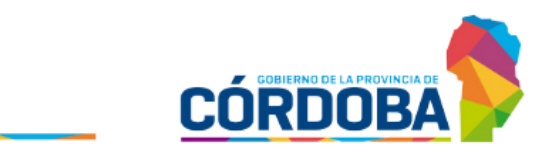

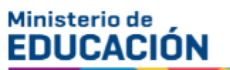